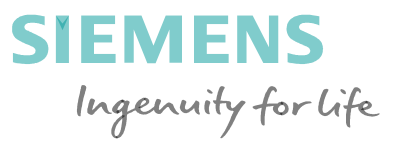

## Mesh Generation Using The Voronoi Method

NUMGRID 2018 – Winter school Dec 1<sup>st</sup> 2018

Stefano Paoletti Siemens Industry Software Via Durban 4 00144 Roma Italy

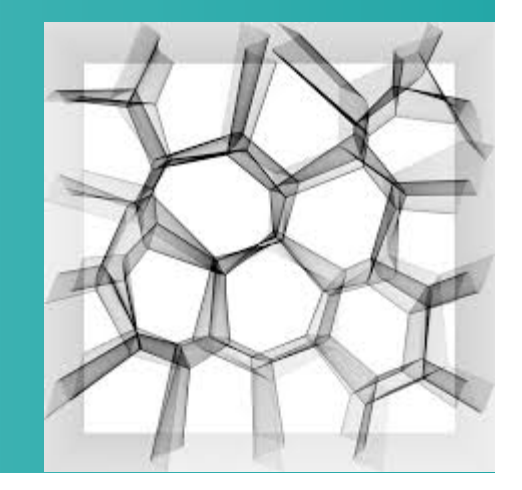

Siemens AG 2018

Realize innovation.

### CONTENTS

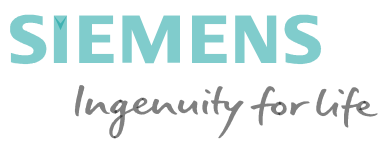

### Basic theory of Voronoi Meshing

- Introduction to the Voronoi Graphs properties
- Methods for building a Voronoi graph suitable for meshing
- Seed Generators
- Common problems

### Advanced Features for Voronoi Meshing

- Parallel Generation
- Boundary recovery
  - Clipping
  - Auxiliary seeds
- Local Coordinates system
- Prismatic Layers
- Refinement of Voronoi Meshes

### **Introduction to Voronoi graph Properties**

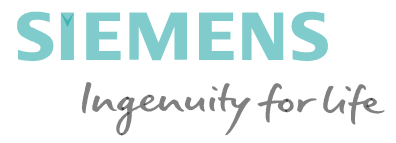

**Definition of Voronoi cell:** 

$$R_k = \{x \in X \mid d(x,P_k) \leq d(x,P_j) ext{ for all } j 
eq k\}$$

A Voronoi cell  $R_k$  is then the set of points that are closer ( according to some distance function d(x,P) ) to its generator  $P_k$  than to any other generator  $P_i$ 

If the distance function is the usual euclidean distance then the definition of a Voronoi cell leads to several interesting and useful properties, in particular for the mesh generation.

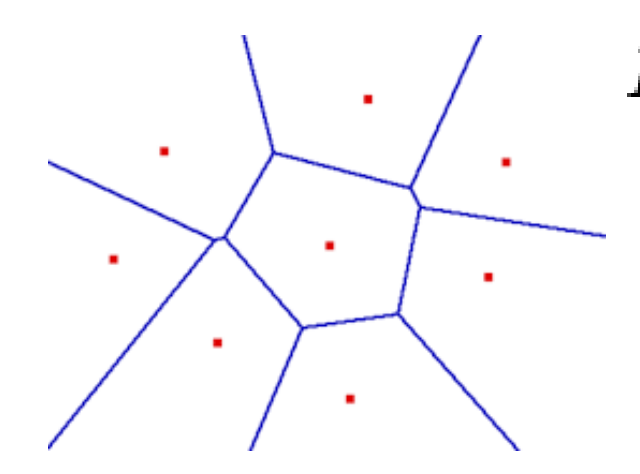

2018

### **Introduction to Voronoi graph Properties**

Given a set of generators, the Voronoi diagram is then the set of all the Voronoi cells that can be built, each around its own generator.

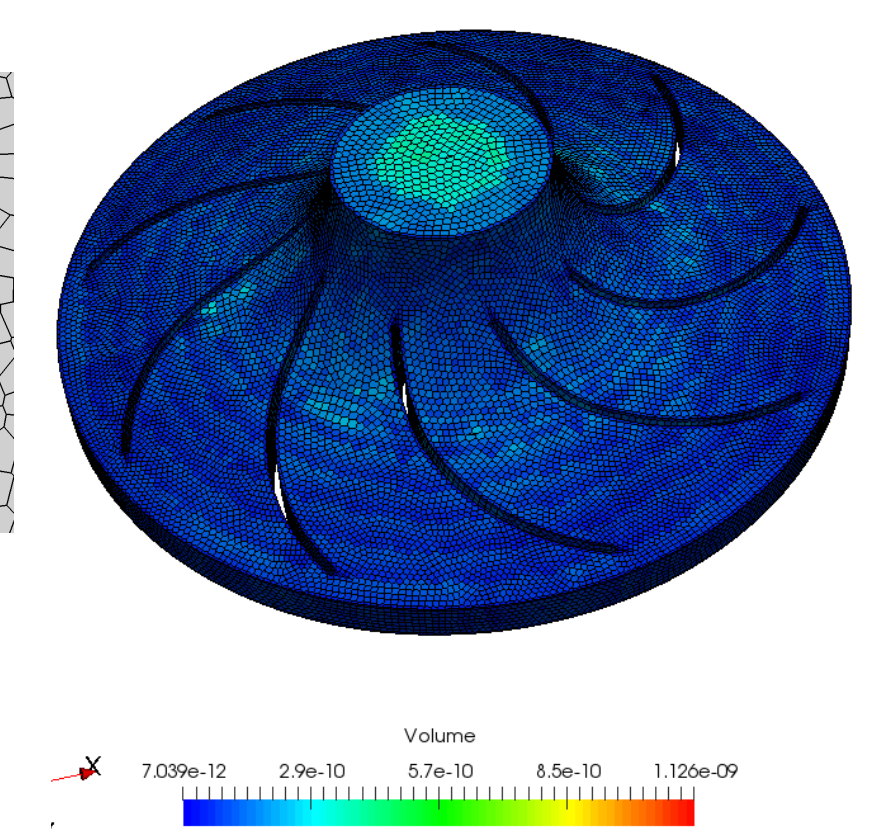

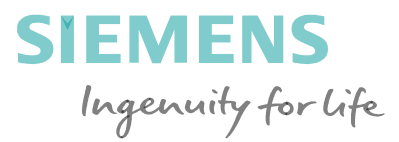

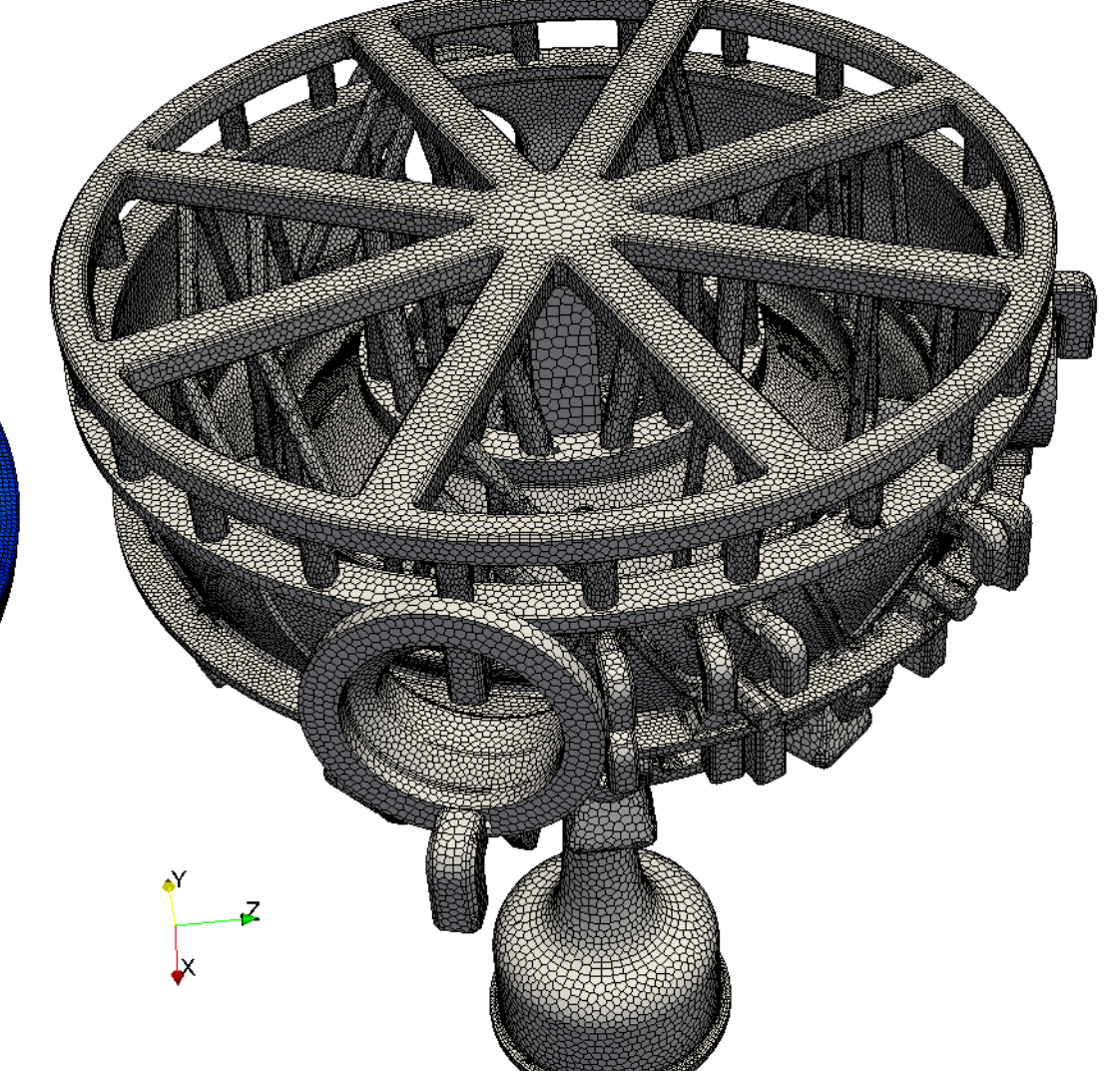

Siemens AG 2018 Page 4 2018

### Introduction to Voronoi graph Properties

A Voronoi cell is particularly useful for solving partial differential equations using the Finite Volume Cell Centered Method.

It is quite natural to identify the generators (or seeds) with the cell centers and the Voronoi cells with the Finite Volume Cells defined as a collection of faces forming a polyhedron.

Voronoi cells are general polytopes

A Voronoi cell has the following useful peculiarities:

- <u>convex</u> shape (except possibly at the boundary)
- Has positive volume
- <u>orthogonal</u> (i.e. the edge connecting the generators of two adjacent cells is orthogonal to the common face (in 3d)
- Its faces are <u>planar</u>

All of the above are highly desirable properties for a Finite Volume Cell

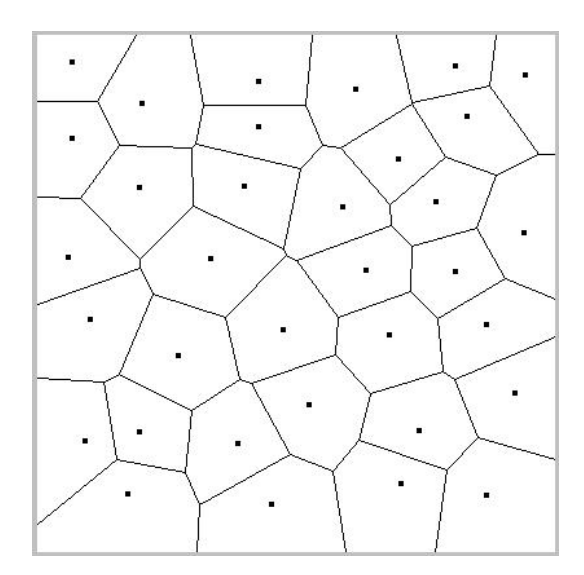

SIEMENS

Ingenuity for life

Siemens AG 2018

2018

### **Voronoi 3D Mesh Generation methods**

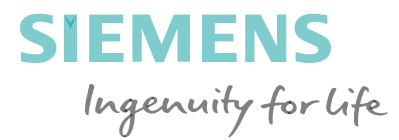

**Indirect method:** 

• By dualization of delaunay tedrahedrization

### **Direct methods:**

- Incremental
- Cuboid
- (Fortune's 2d)
- etc.

### **Voronoi Meshes by Indirect Method**

• The dual of a Delaunay Tetrahedral mesh is a Voronoi diagram formed by Voronoi cells

There are two reasons:

- Tetrahedral meshers are already available
- Dualization can be generalized to non tetrahedral cells

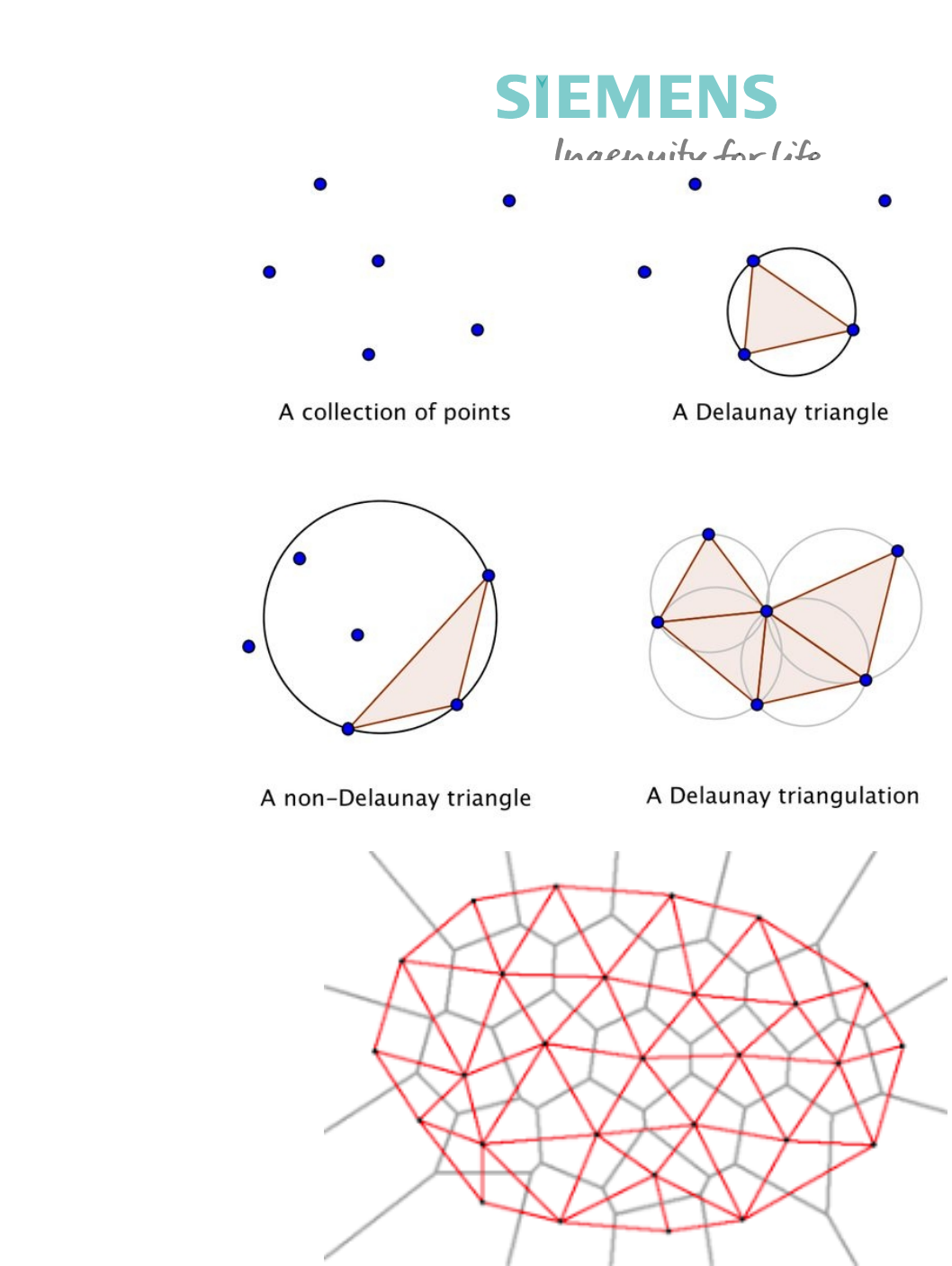

2018

### **Duality**

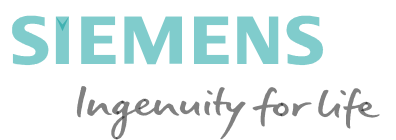

Using the following conversion tables it is practically possible to dualize any mesh both in 2D and in 3D.

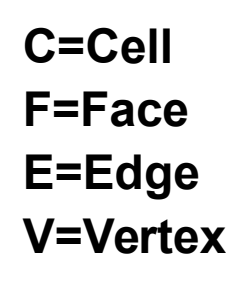

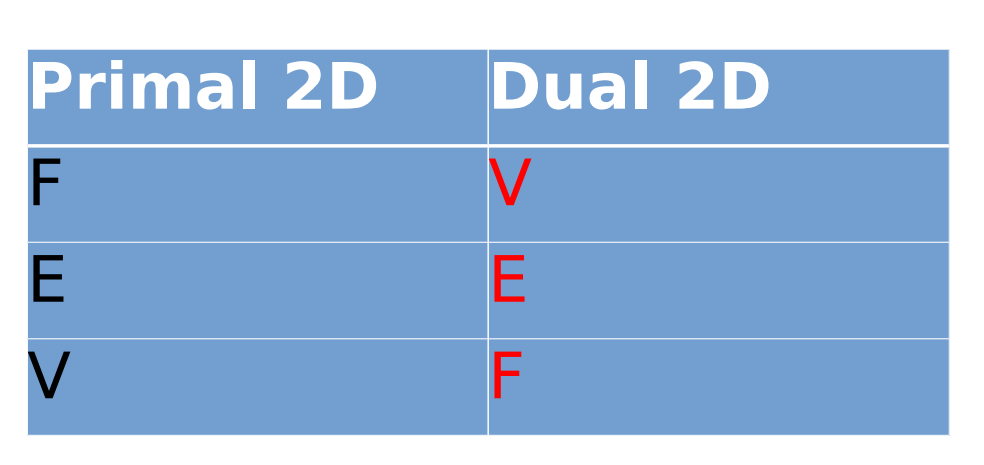

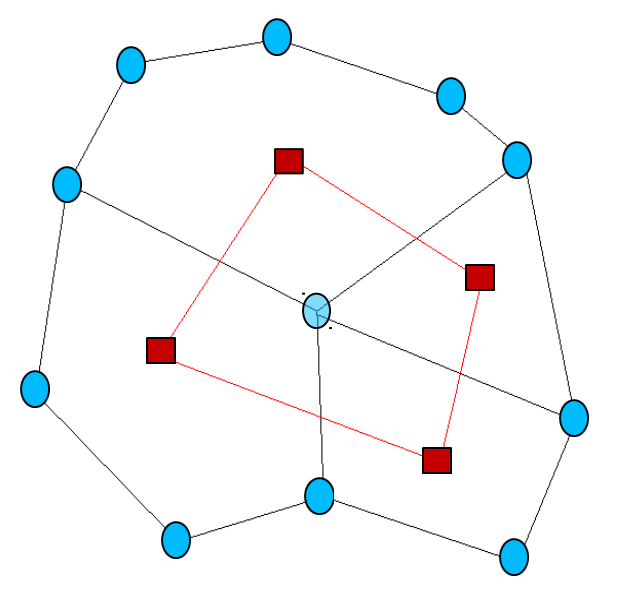

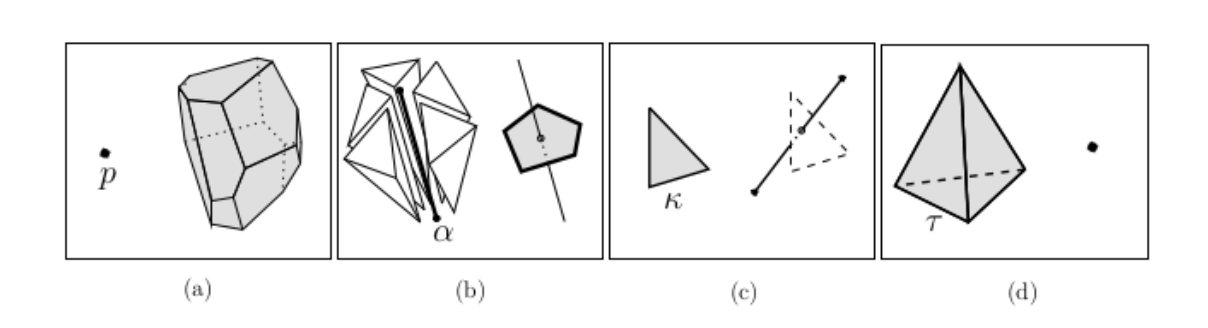

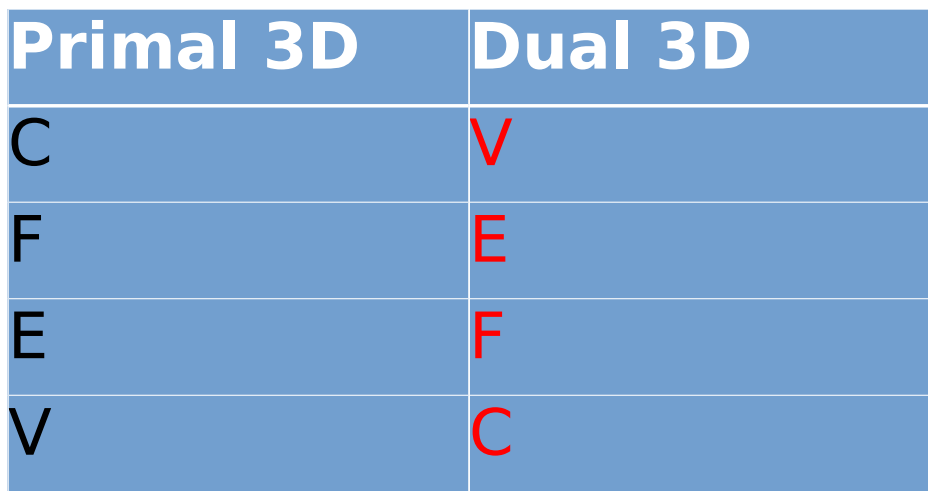

Siemens AG 2018

### **Dualization**

In order to build a voronoi mesh from a delaunay mesh it would be mandatory to create the dual vertex of a cell/face as the circumcenter of the primal tetrahedron/triangle

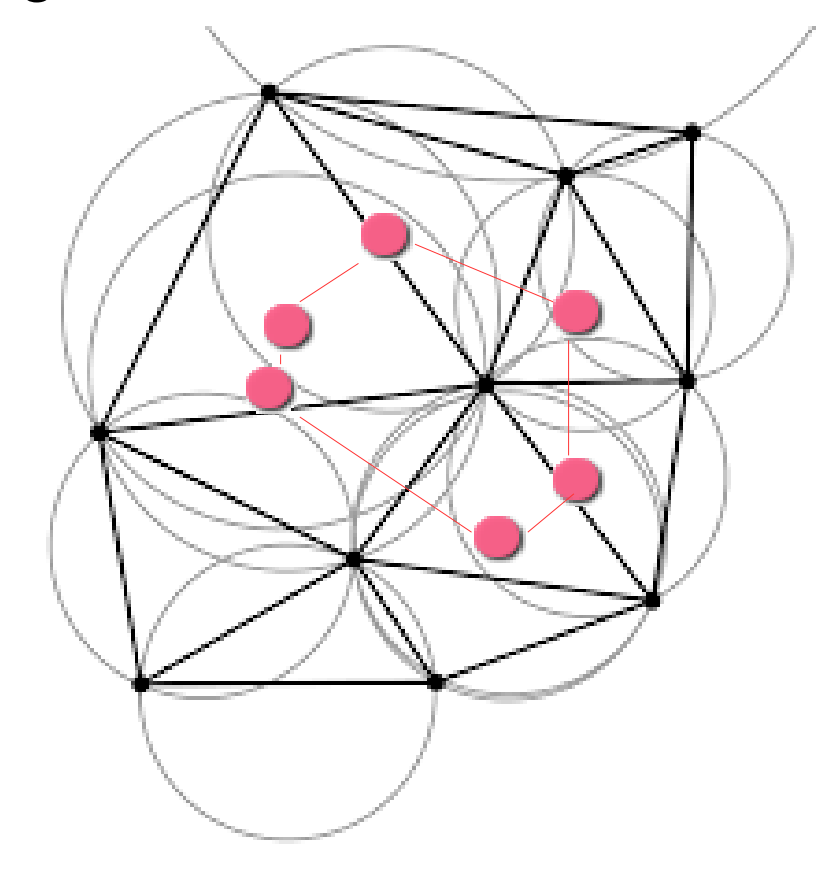

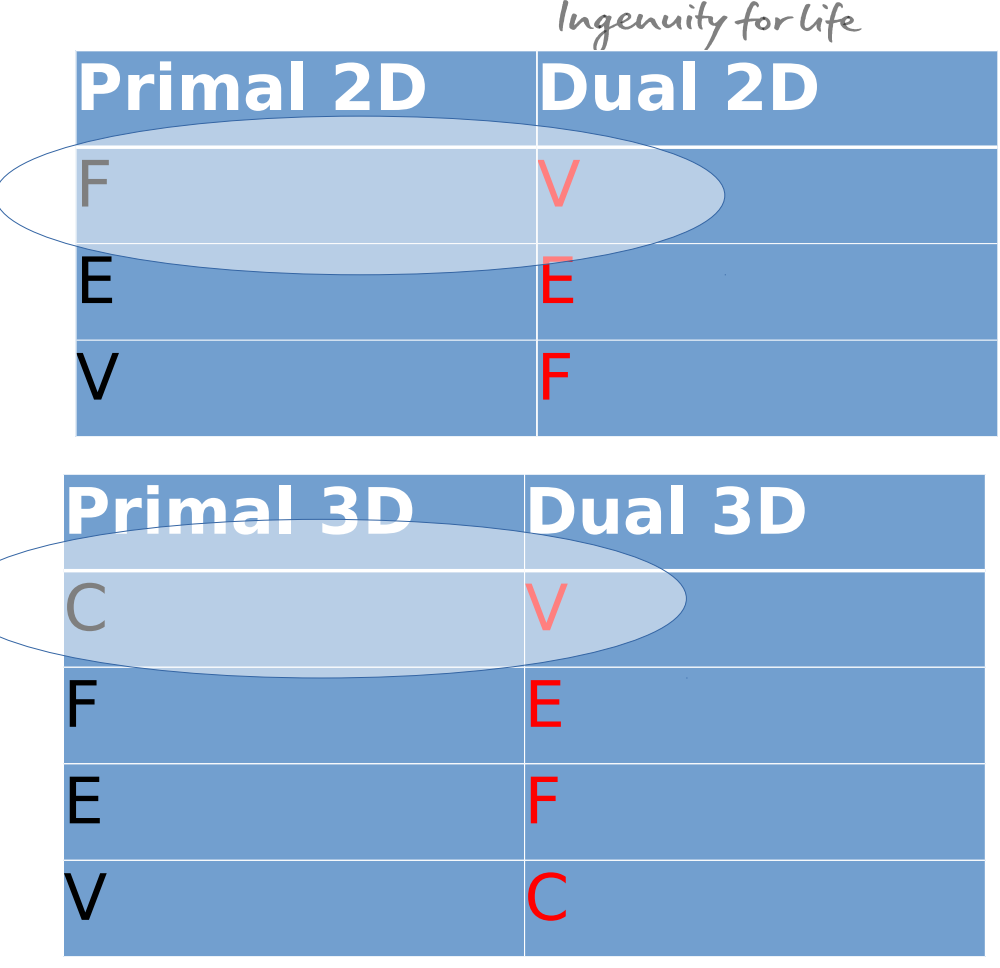

SIEMENS

Page 9

### **Recovering the feature edges and corners**

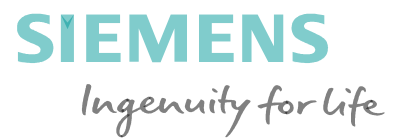

Using the "raw" dualization method none of the primal entities is preserved in the dual mesh.

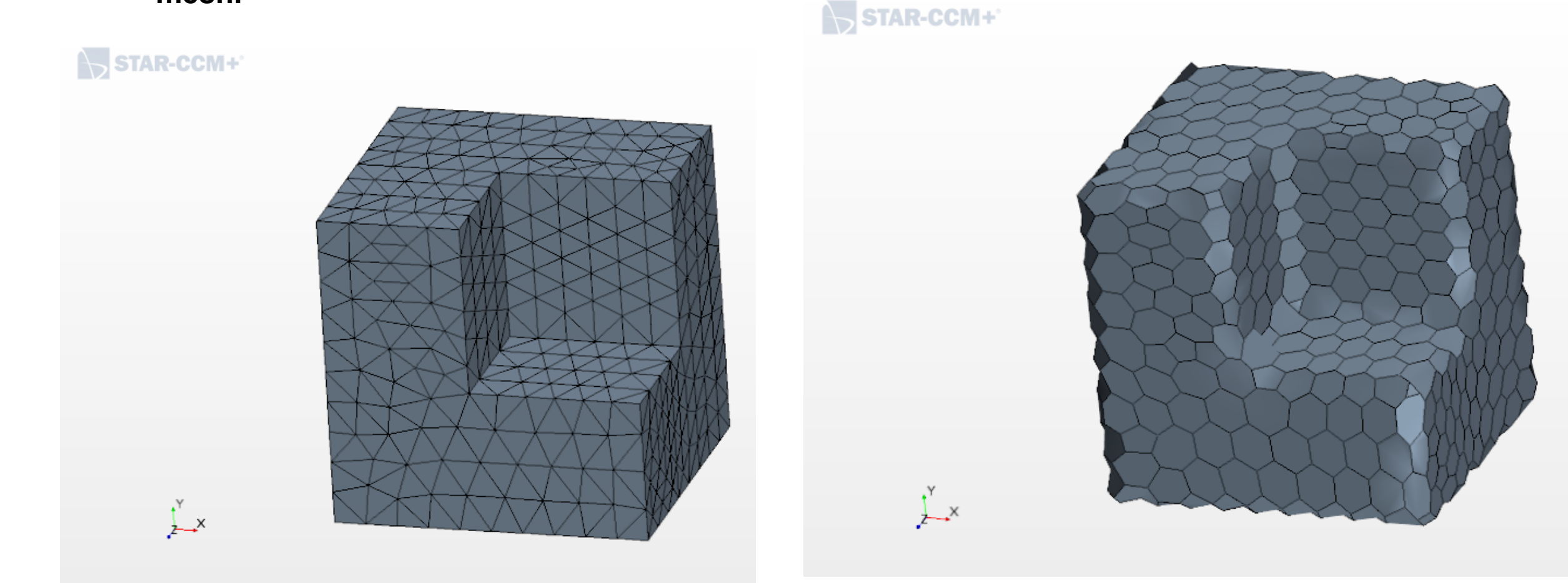

#### Siemens AG 2018

Page 10 2018

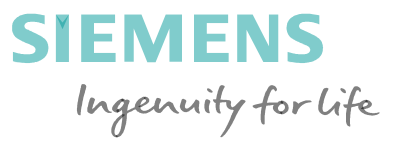

However in the overwhelming majority of the cases the primal mesh has:

- Sharp edges
- Edges that limit surface zones where the user wants to apply a boundary condition
- Etc.

### **Recovering the feature edges and corners**

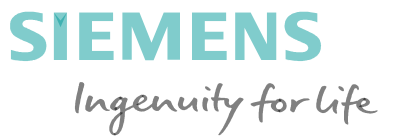

A primal mesh possesses features that need to be honored in the dual mesh:

- Edges of the primal mesh that need to be preserved in the dual mesh (in an approximate way)
- Corners: vertices of the primal mesh that need to be preserved

Feature corners could be identified as:

- those primal vertices where 3 or more feature edges meet.
- those primal vertices where 2 feature edges meet at a sharp angle

### **Recovering the feature edges**

Feature edges recovery

The primal vertex is shared by 2 feature edges.

The dual face of the primal boundary boundary vertex needs to be modified by:

- Splitting the dual edge of the 2 primal feature edges with their midpoint
- Splitting the dual face with an edge connecting the 2 newly created dual vertices

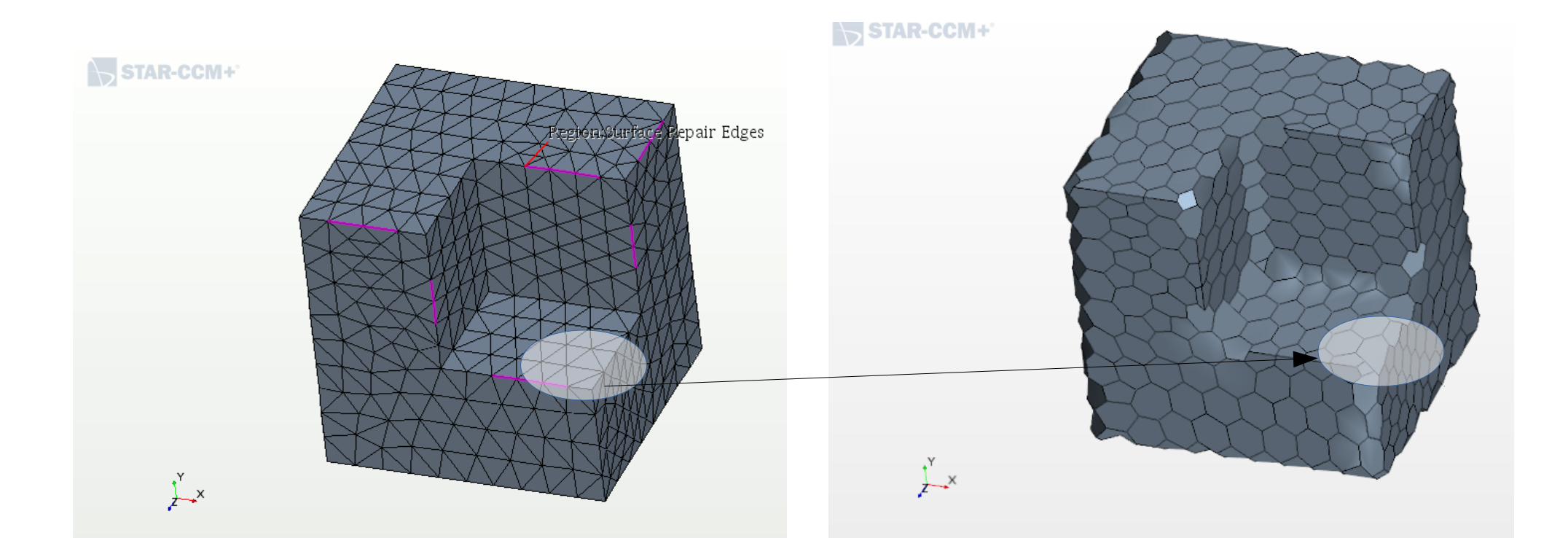

### **Recovering the corners**

Page 14

SIEMENS Ingenuity for life

Feature corners recovery

The primal vertex is shared by 3 or more feature edges.

The dual face of the primal boundary boundary vertex needs to be modified by:

- Ordering the feature edges (either clockwise or counter-clockwise)
- Splitting the dual edges of all the primal feature edges with their midpoints
- Splitting the dual face in a number of dual faces equal to the number of primal feature edges using the primal feature vertex as a hub

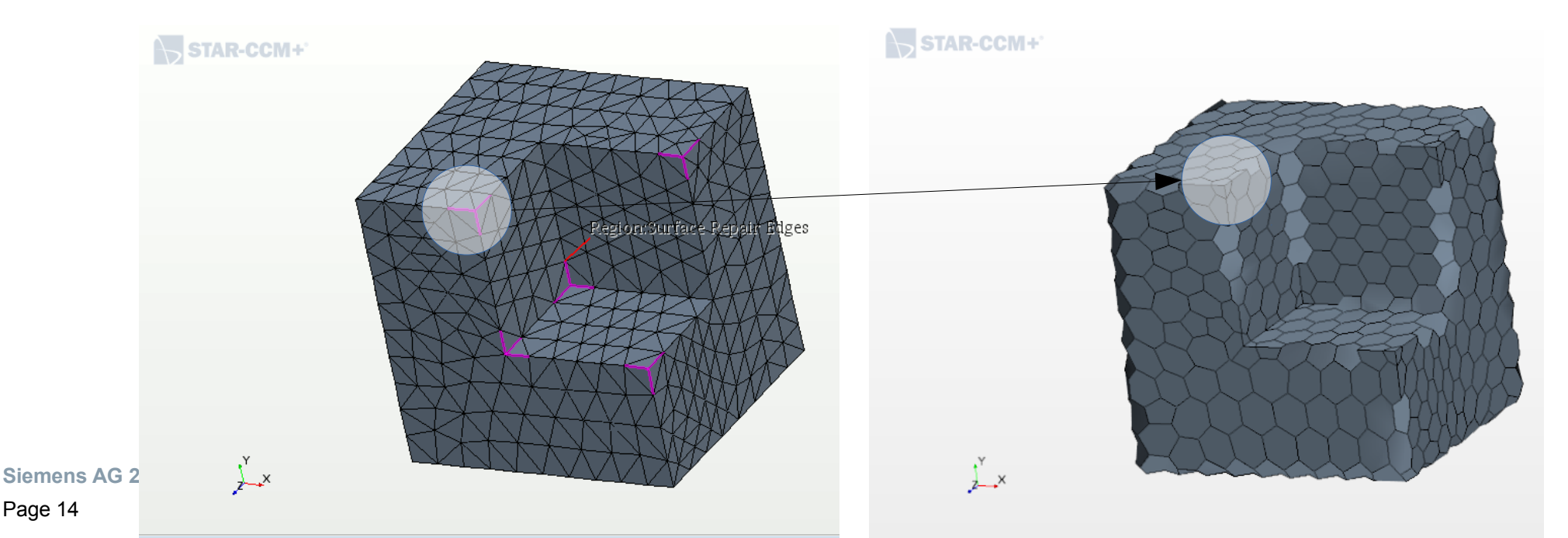

### **Recovering all the feature edges and corners**

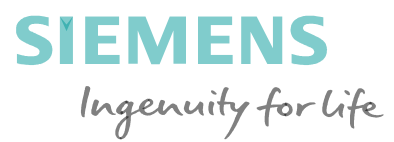

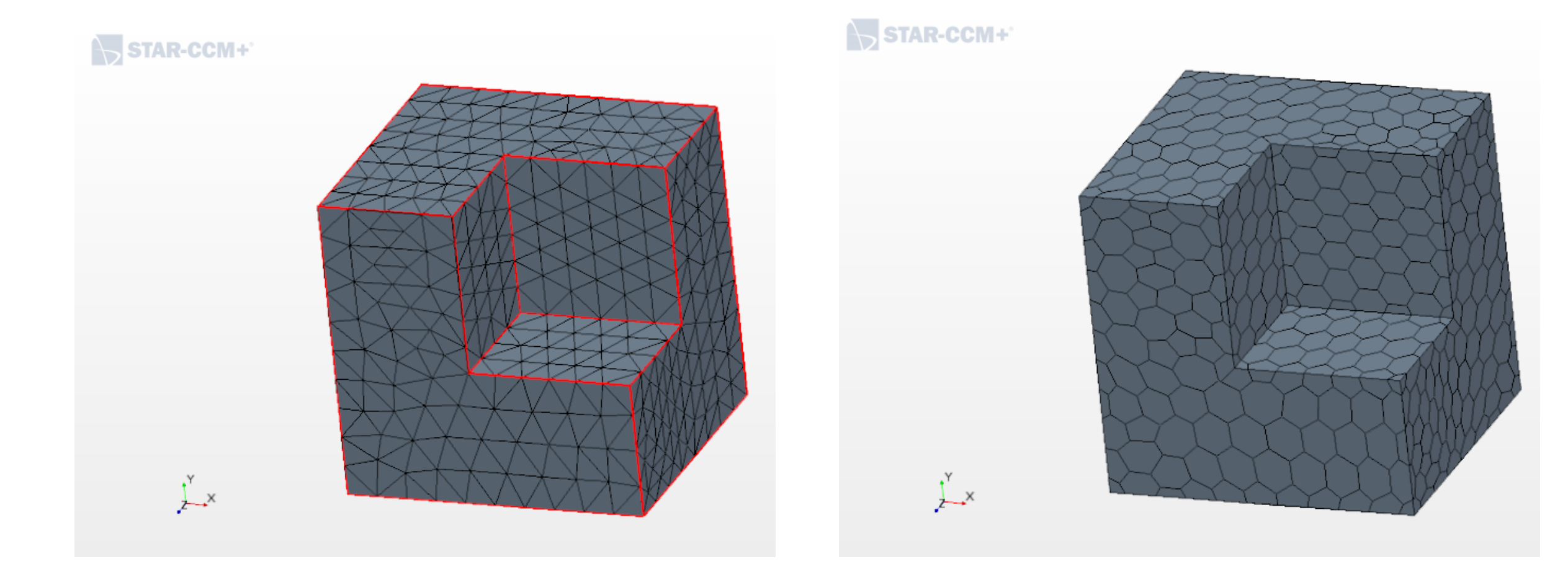

#### Siemens AG 2018

Page 15 2018

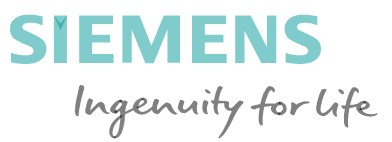

Every concave edge vertex and every corner in the primal mesh produce a concave dual cell. The quality of concave dual cells is quite low. There are cases when the center of the cell is outside the cell itself.

It is mandatory to remove the concave cells.

A very simple way would be to subdivide the concave cell into tetrahedra.

A better and relatively straigthforward way is to split the cells at their concave edges. (see Bernard Chazelle: Convex partitions of polyhedra: a lower bound and worst-case optimal algorithm)

Intuitively one can think of the splitting process as the action of a knife that cuts the cell at the concave edge(s) along the bisector of the dihedral angle formed by the two faces sharing the edge.

Siemens AG 2018

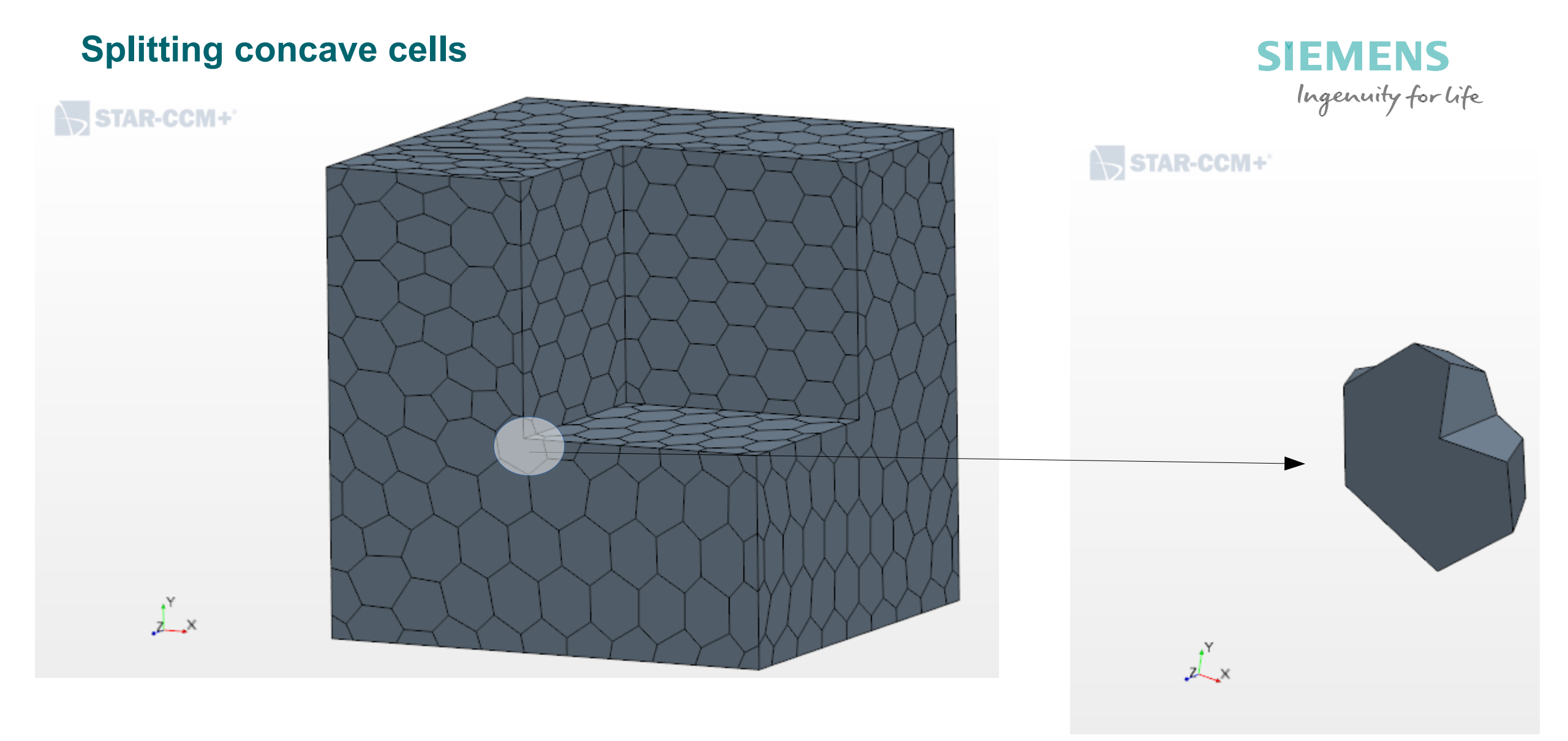

#### Siemens AG 2018

Page 17 2018

### **Splitting concave cells**

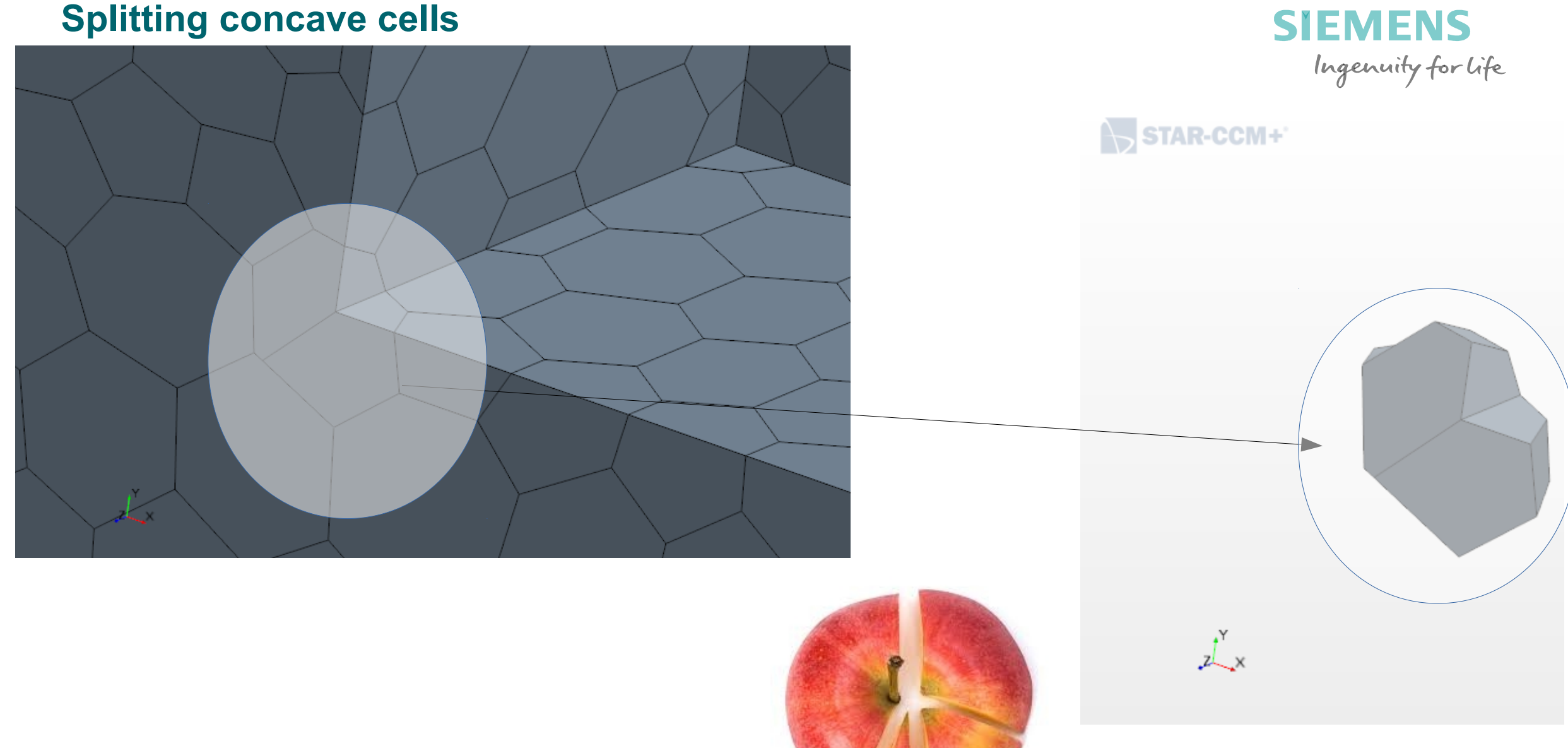

Siemens AG 2018

Page 18 2018

### Voronoi Mesh generation direct method : incremental method

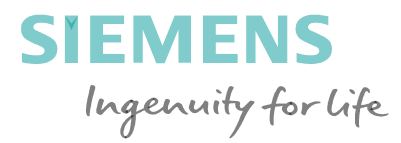

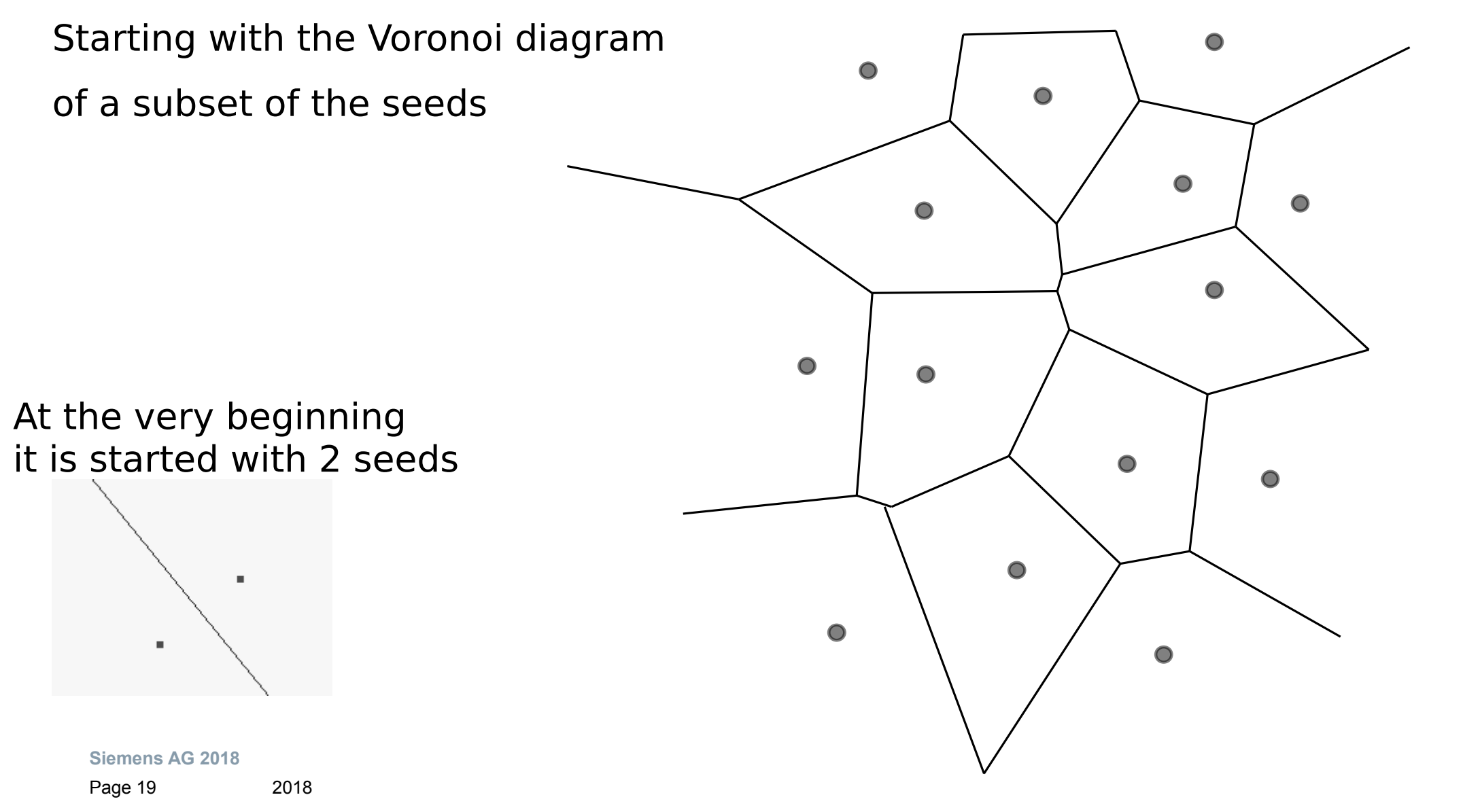

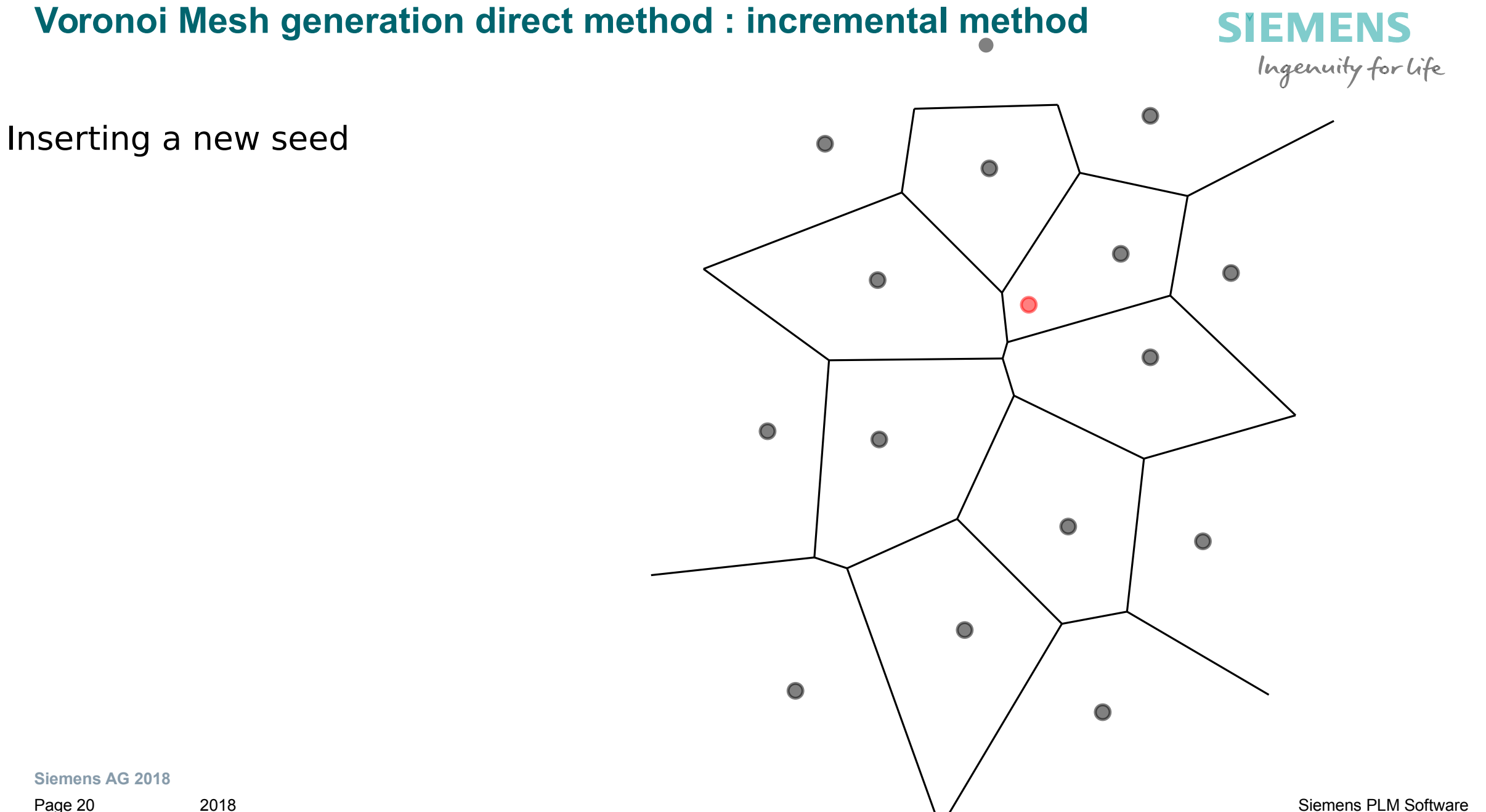

#### Siemens AG 2018

Page 20

### **Voronoi Mesh generation direct method : incremental method**

SIEMENS Ingenuity for life

Computing the new voronoi cell

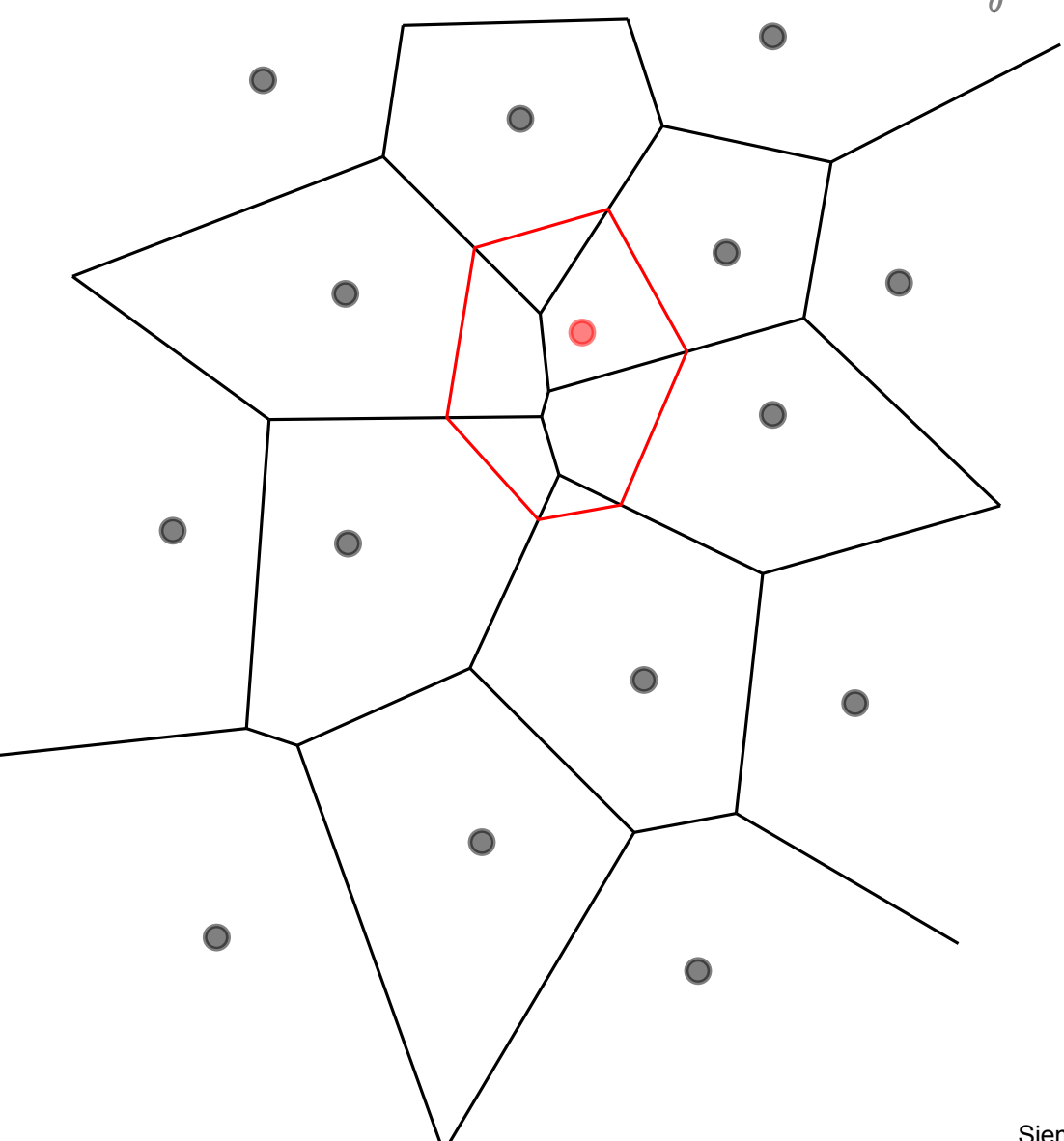

Siemens AG 2018

Page 21 2018

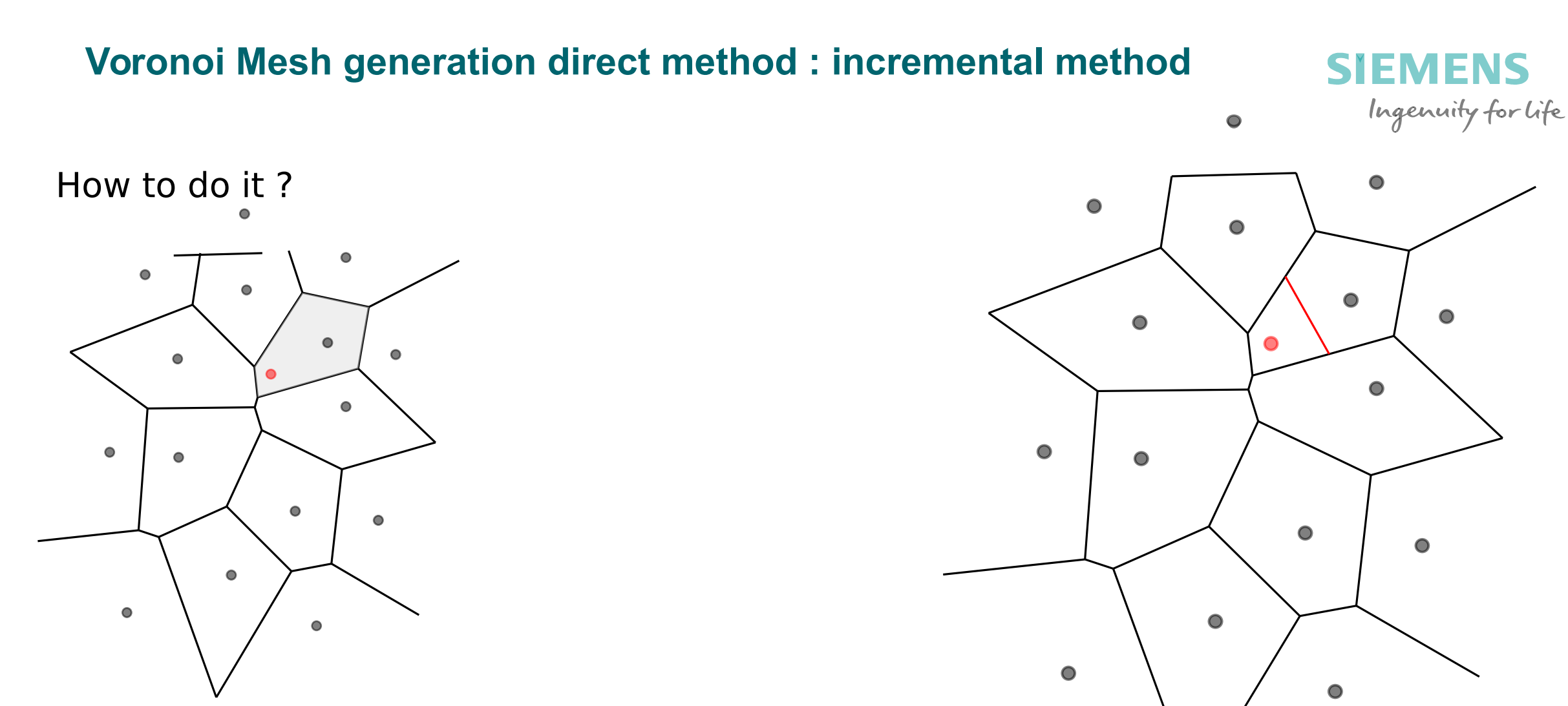

## Find the voronoi cell that contains the new seed

Siemens AG 2018

Split with the bisector between the new seed and the seed of the containing cell.

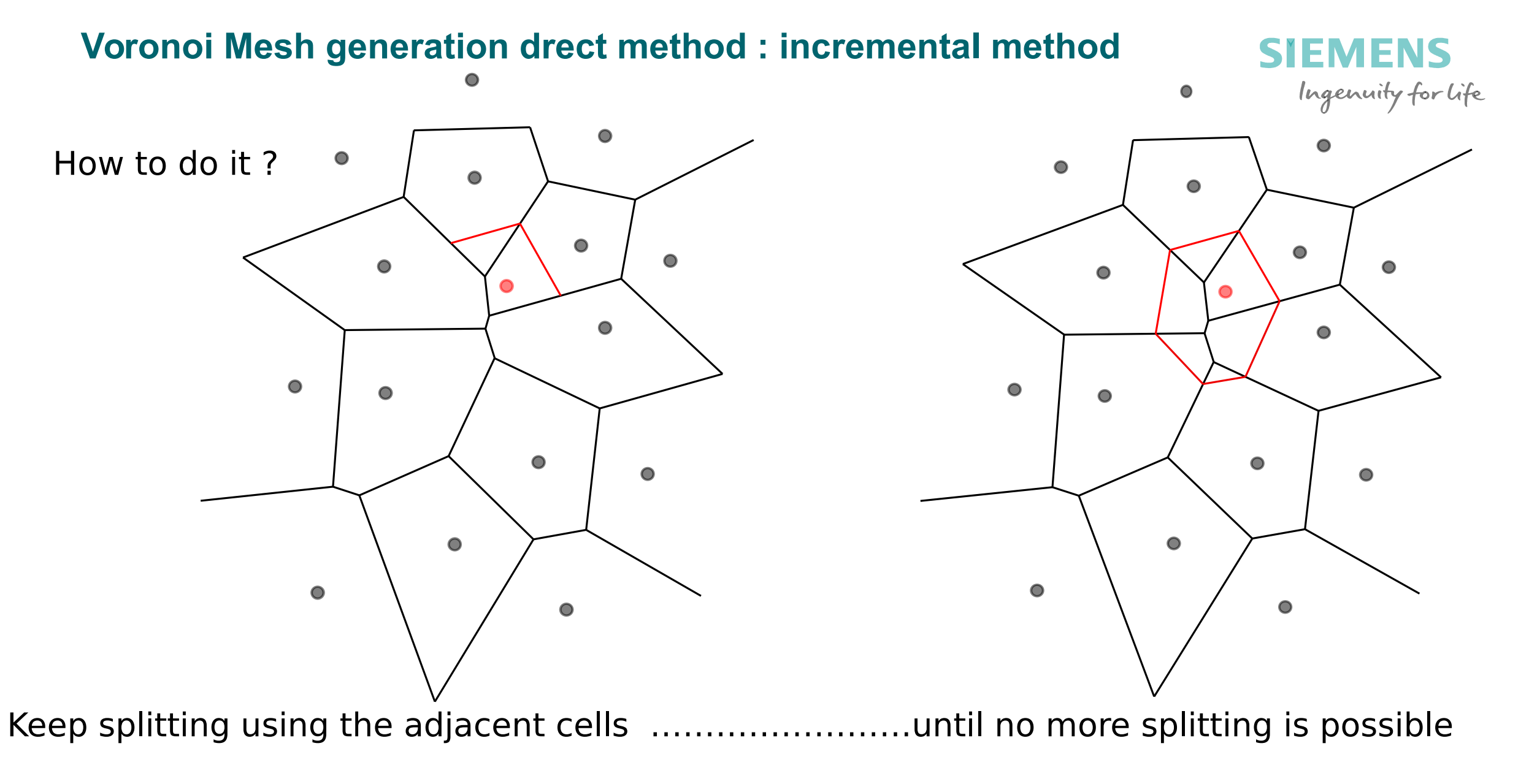

#### Siemens AG 2018

Page 23 2018

### Voronoi Mesh generation direct method : incremental method • SIEMENS Ingenuity for life

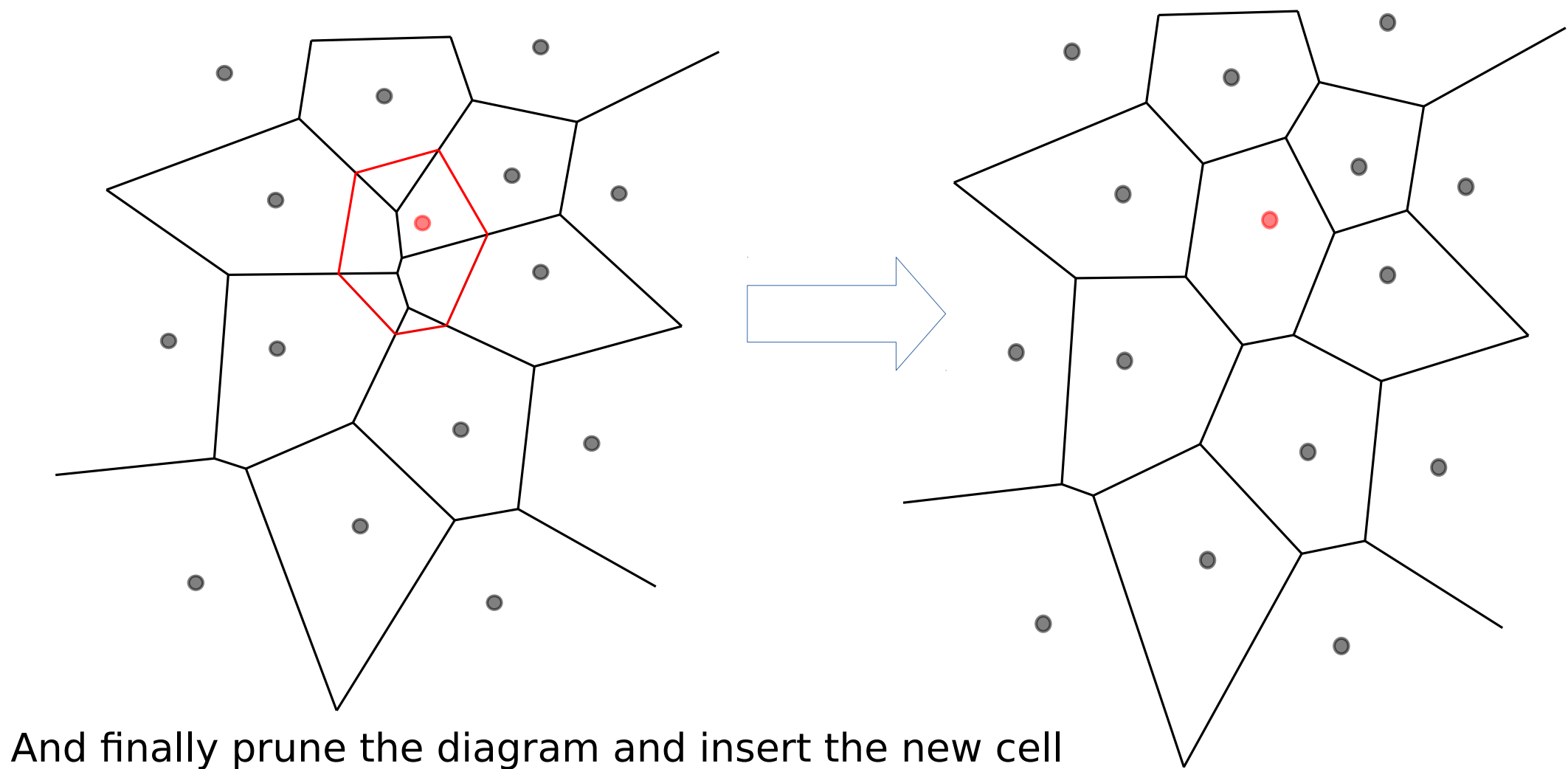

#### Siemens AG 2018

Page 24 2018

### Voronoi Mesh generation direct method : the cuboid method

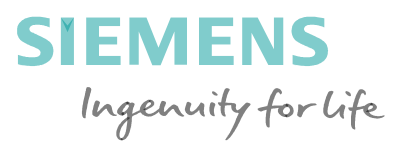

#### Pros:

- Based on simple successive cutting of a cuboid with planes orthogonal to the midpoint of the edge connecting a generator with its neighbors
- Can be fast
- Can be parallelized

### Cons:

- Requires the a-priori definition of the position of the generators (the seeds), although allows a-posteriori mesh modifications by local mesh regeneration
- Requires a fast search-tree to find the neighbors
- Does not recover the boundary of the input surface, therefore requires ad-hoc procedure like clipping or placement of auxiliary seeds.

## See the voro++ library: http://math.lbl.gov/voro++ for a free library for generating Voronoi polyhedral meshes

Siemens AG 2018

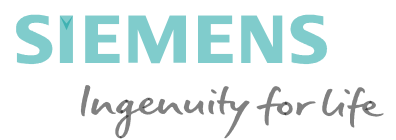

- The method uses the idea of a "cuboid" around the seed that is successively cut and updated by planes orthogonal to the segment connecting the seed to the neighbors seeds and passing through the mid point of that segment (the bisector).
- A fast binary tree is needed to search for the neighbors seeds
- If the neighbor seeds are ordered by distance there is a simple criterion to stop searching and cutting
  - stop when the distance of the next neighbor from the seed is greater than twice the distance of the farthest vertex in the current cuboid.
- The initial cuboid must completely include all the input surface that describes the object that we are about to mesh.

## Voronoi Mesh generation by the cuboid method

Around every seed (aka generator) the generation is performed in the way outlined in the animation.

The final "raw" mesh is then the set of all the updated cuboids built around each seed.

Since every initial cuboid is identical the final "raw" mesh is bounded by the 'cuboid'

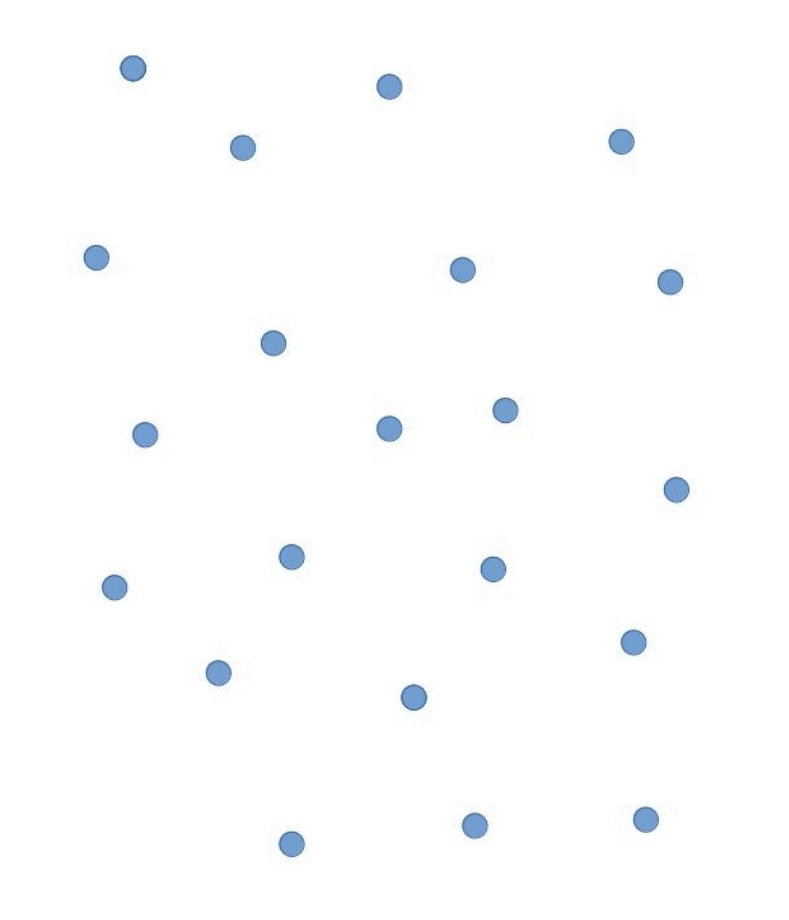

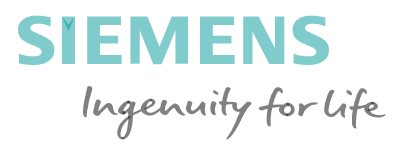

## Voronoi Mesh generation by cuboid method: stop criterion

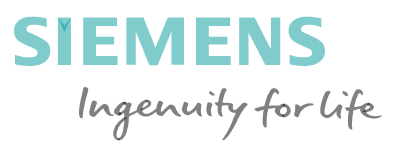

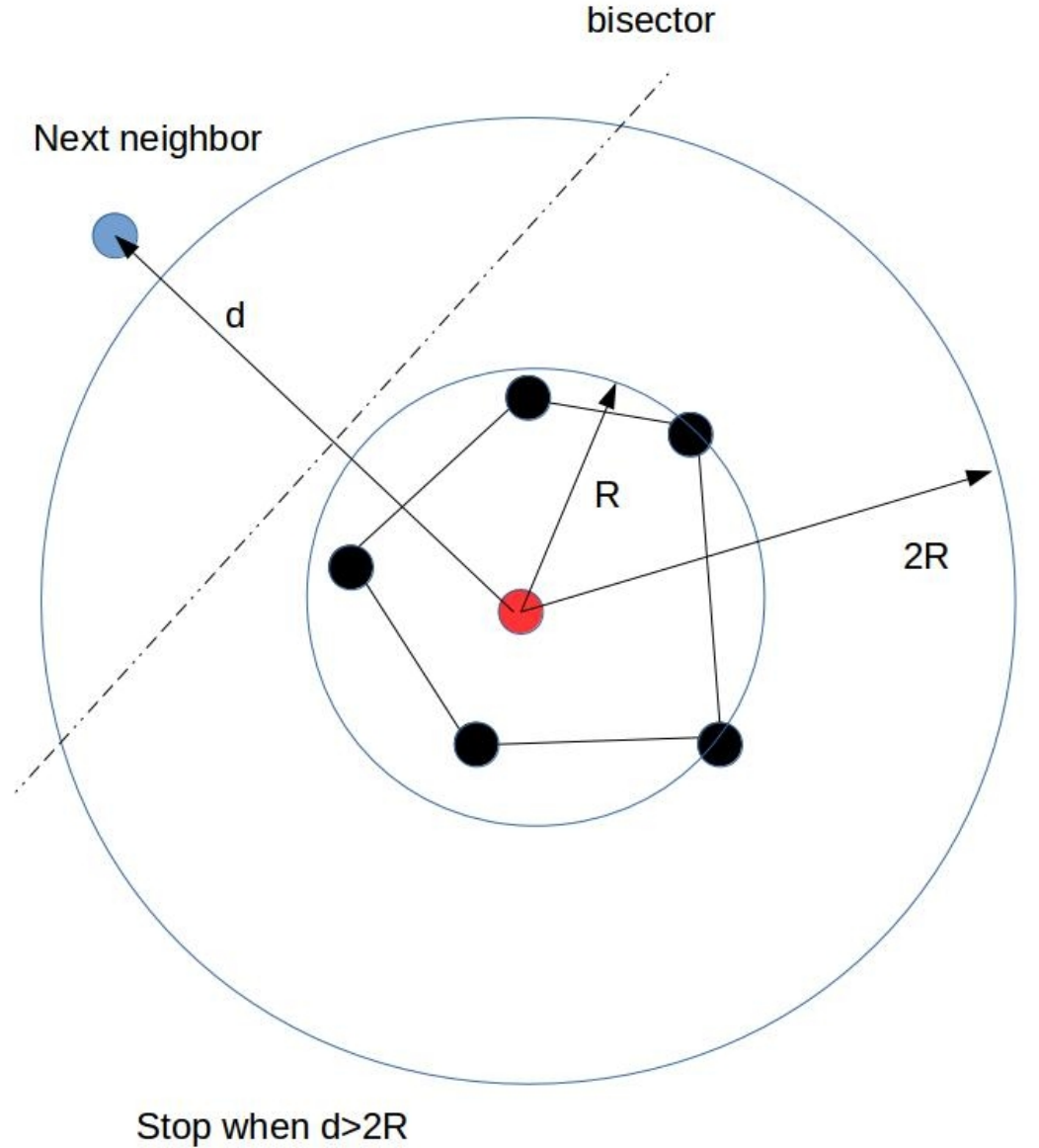

Siemens AG 2018

### Voronoi Mesh generation by cuboid method

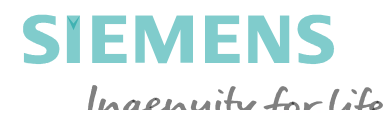

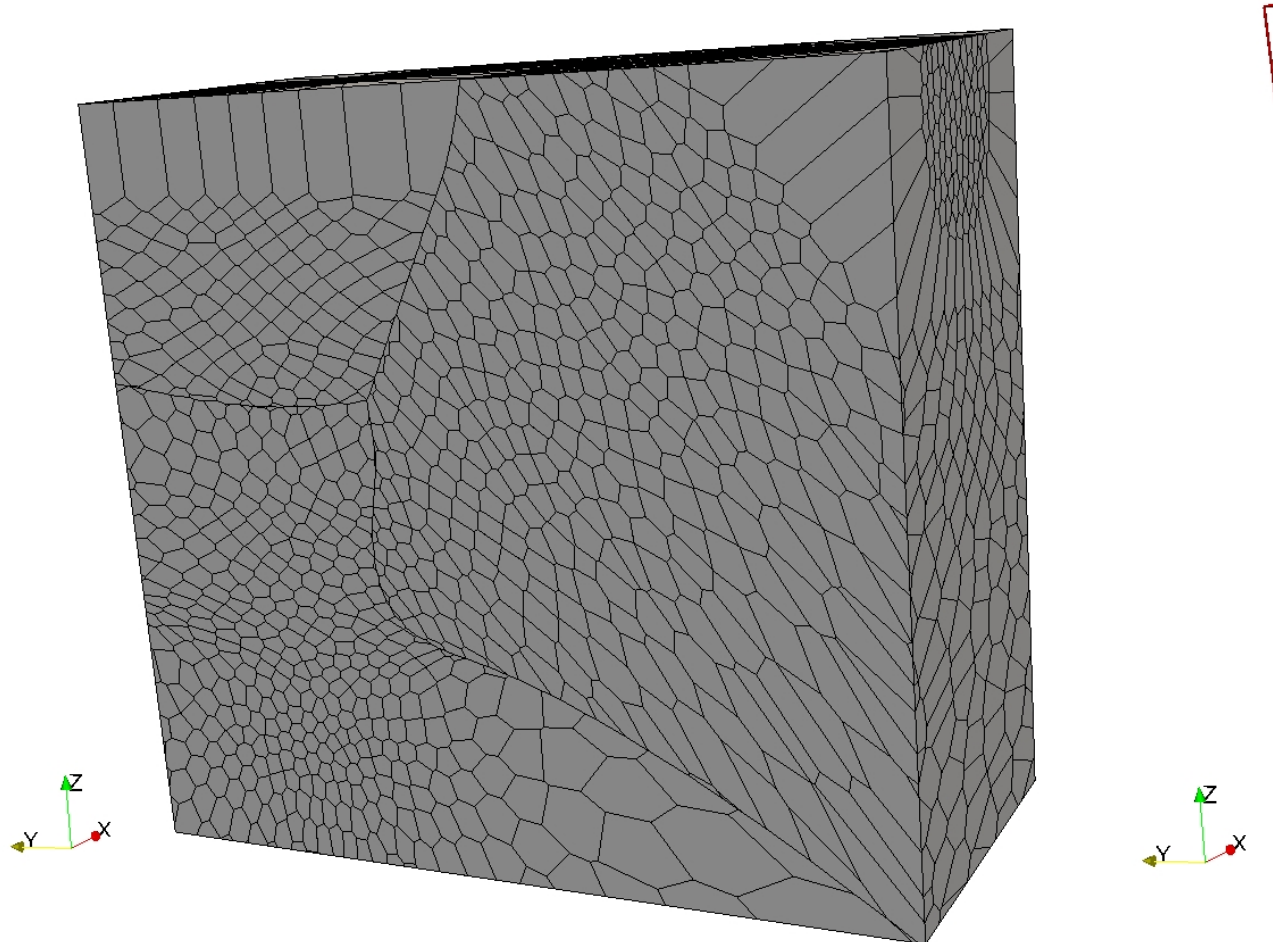

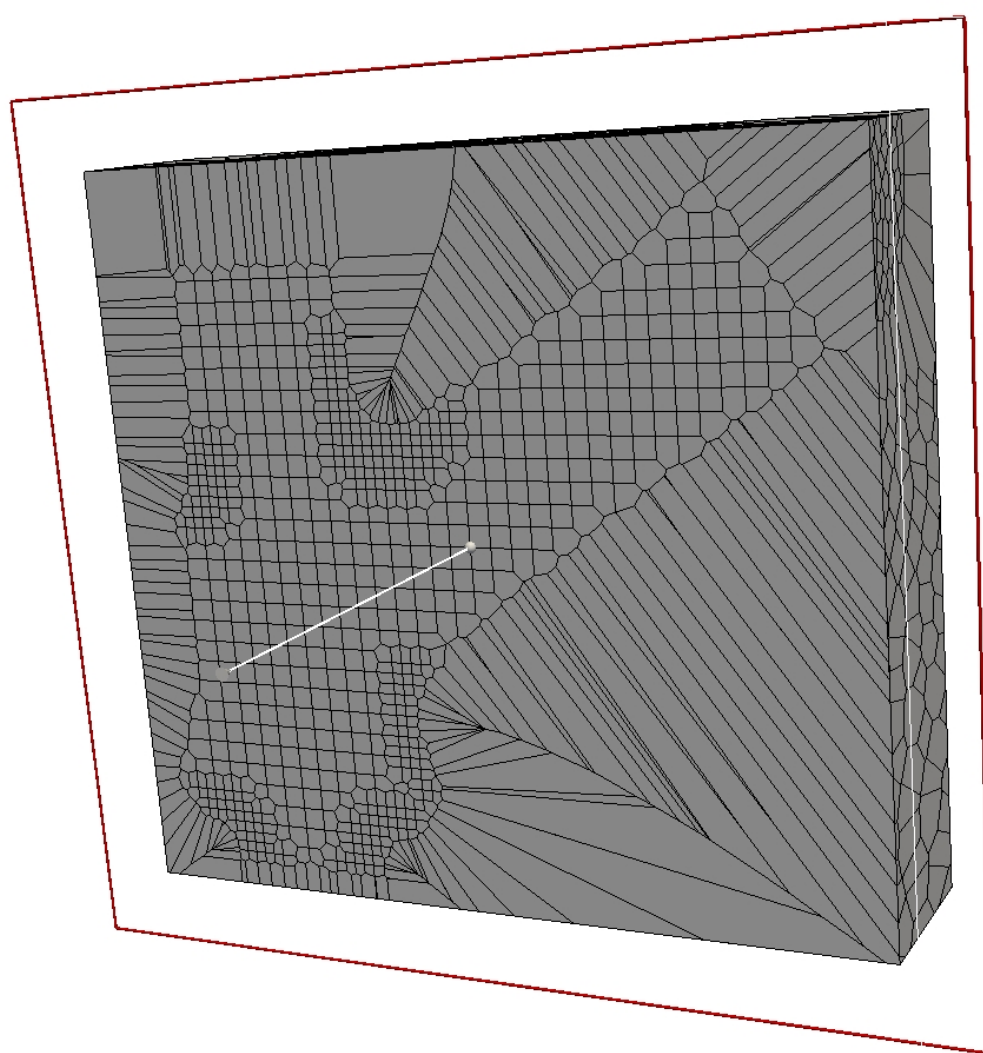

### Voronoi Mesh generation by cuboid method

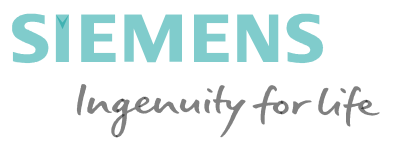

Clipping the diagram to recover the input domain

- Intersect the unclipped voronoi mesh with the input triangulation
  - The process involves the clipping of all the cells whose seeds are coincident with the vertices of the input surface or that have vertices outside it

### C<sub>i</sub>=V<sub>i</sub>∩S

 $C_i$  is the clipped Voronoi cell  $V_i$  is the unclipped Voronoi cell S is the input surface

### Voronoi Mesh generation by cuboid method after clipping

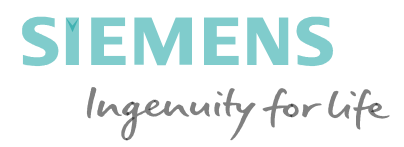

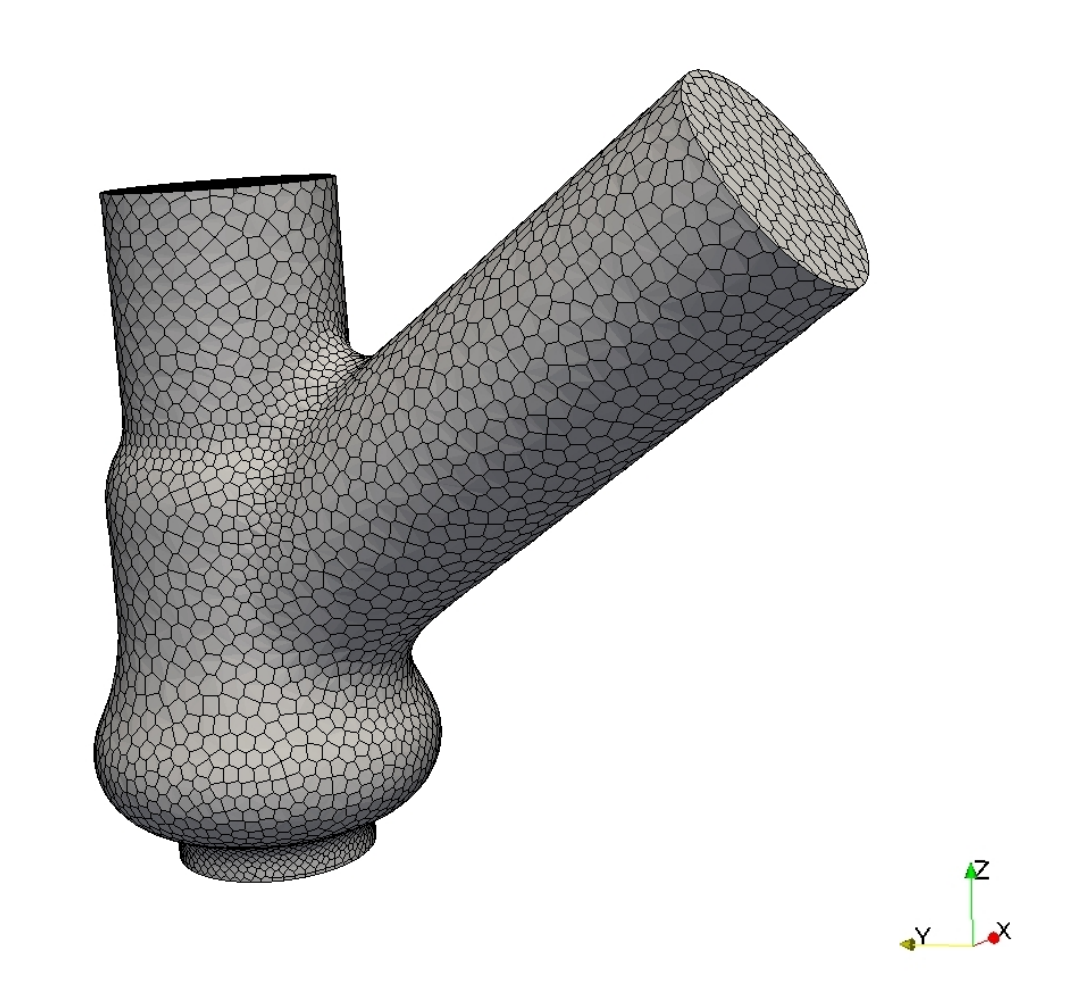

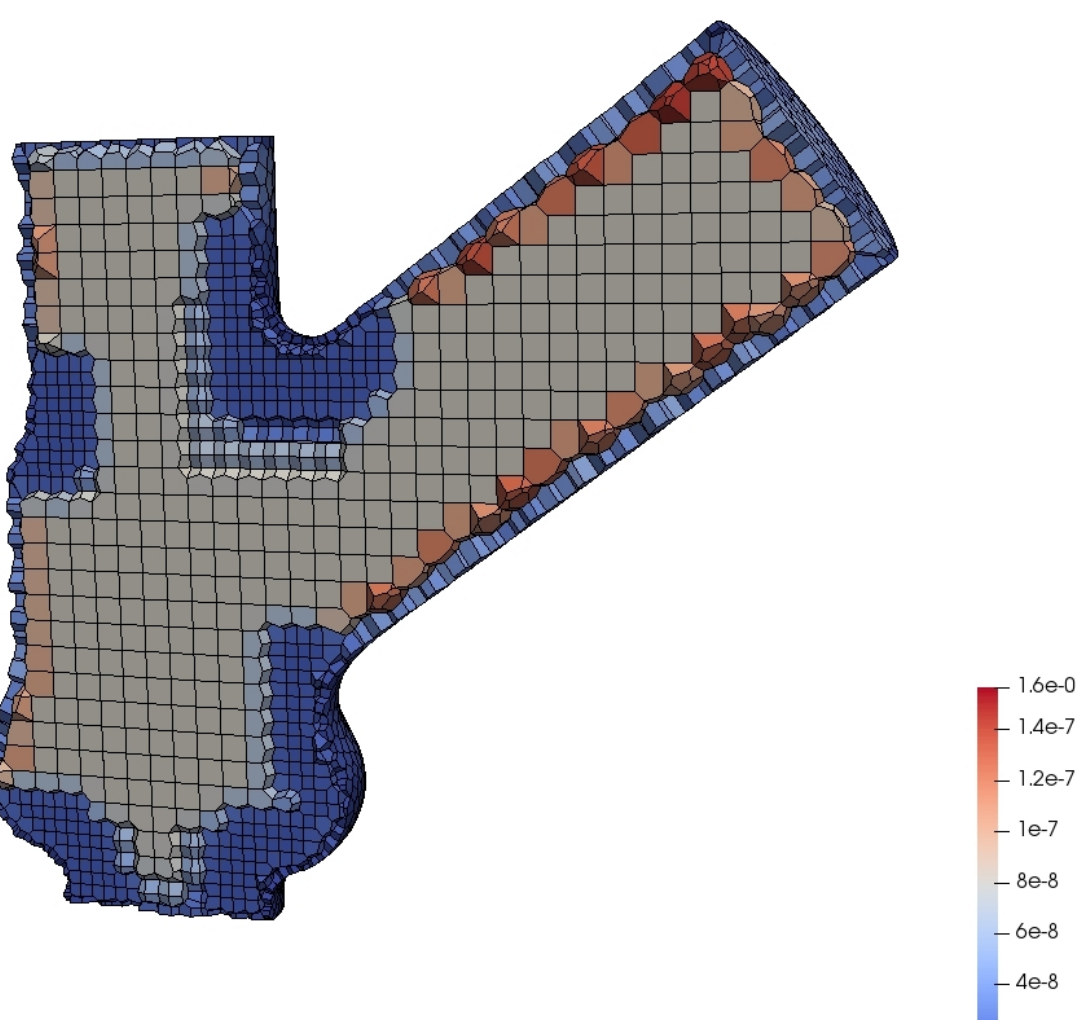

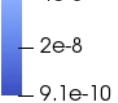

1.6e-07 - 1.4e-7

Volun

#### Siemens AG 2018

ķΖ

× ×

Page 31 2018

### **Seed points generation**

Defining the position of the generators (the seeds):

Poisson Disk Sampling to obtains a non-biased isotropic distribution

### Octree-based generation using the centers of the octants (biased distribution)

Specialized point distribution methods are also possible (more later)

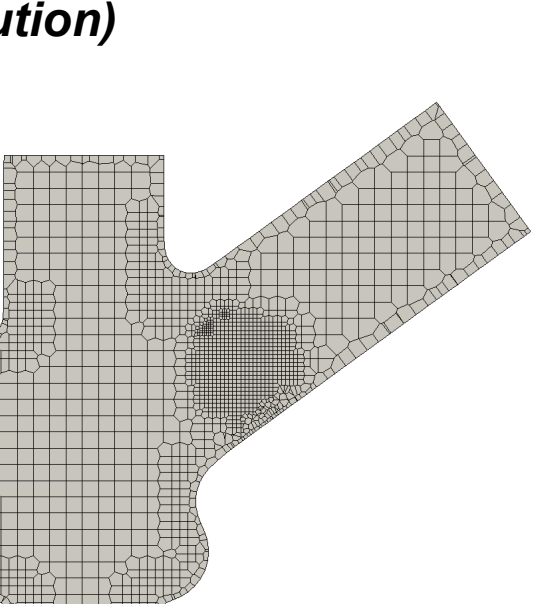

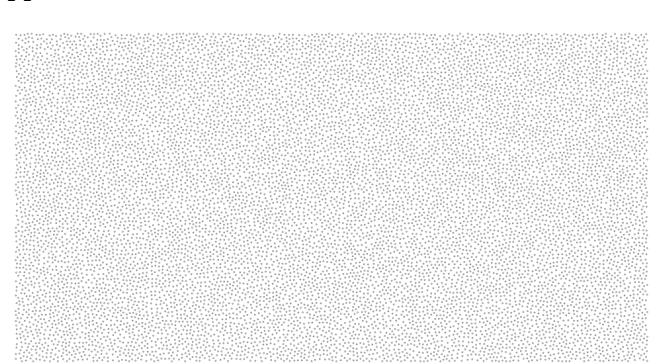

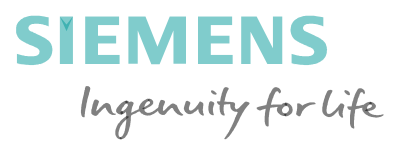

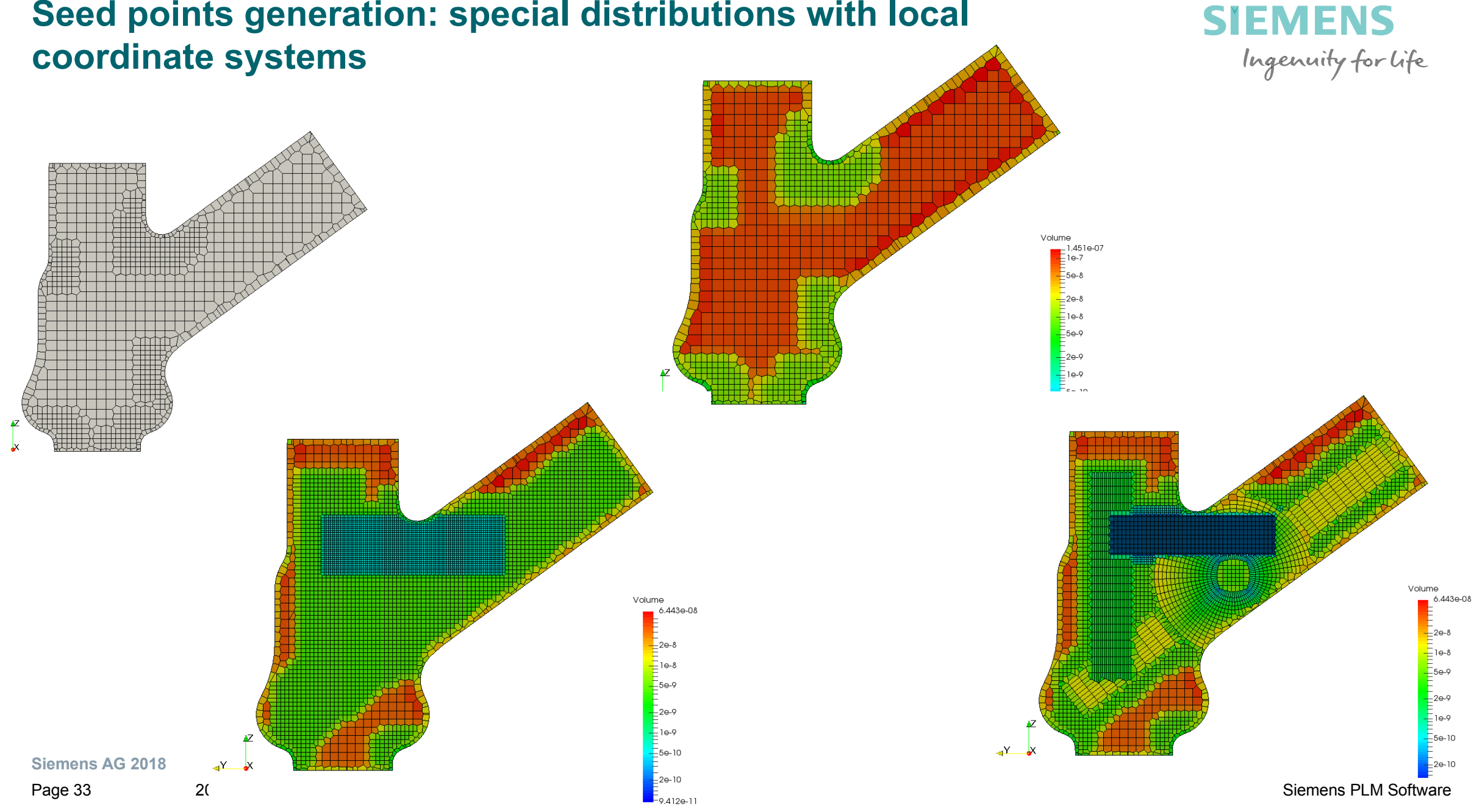

## Seed points generation: special distributions with local

### Lloyd's smoothing

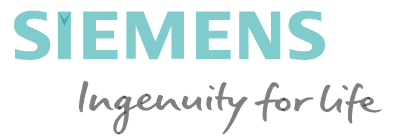

Optimize the mesh using Lloyd's smothing to approximate a Centroidal Voronoi Tassellation (CVT)s

$$F(\mathbf{X}) = \sum_{i=1}^{n} F_i(\mathbf{X}) = \sum_{i=1}^{n} \int_{\Omega_i} \rho(\mathbf{x}) \|\mathbf{x} - \mathbf{x}_i\|^2 \, \mathrm{d}\sigma.$$

 $\leftarrow$  Energy function . Notice the similarity with the moment of inertia  $I_P = \iiint 
ho\left(x,y,z
ight) \|\mathbf{r}\|^2 \mathrm{d}V$ 

 $\frac{\partial F}{\partial \mathbf{x}_i} = 2m_i(\mathbf{x}_i - \mathbf{c}_i), \quad \leftarrow \text{ this is the origin of Lloyd's smoothing} \\ \mathbf{x}_i \text{ is the seed }, \mathbf{c}_i \text{ is the centroid.}$ Equating the derivative to 0 yelds to Lloyd's smoothing iteration:  $(\mathbf{x} = \mathbf{c})$ 

$$m_i = \int_{\mathbf{x}\in\Omega_i} \rho(\mathbf{x}) \,\mathrm{d}\sigma$$

m is the mass of the cell i

Page 34 2018

### Voronoi Mesh + Lloyd's smoothing

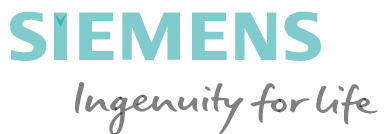

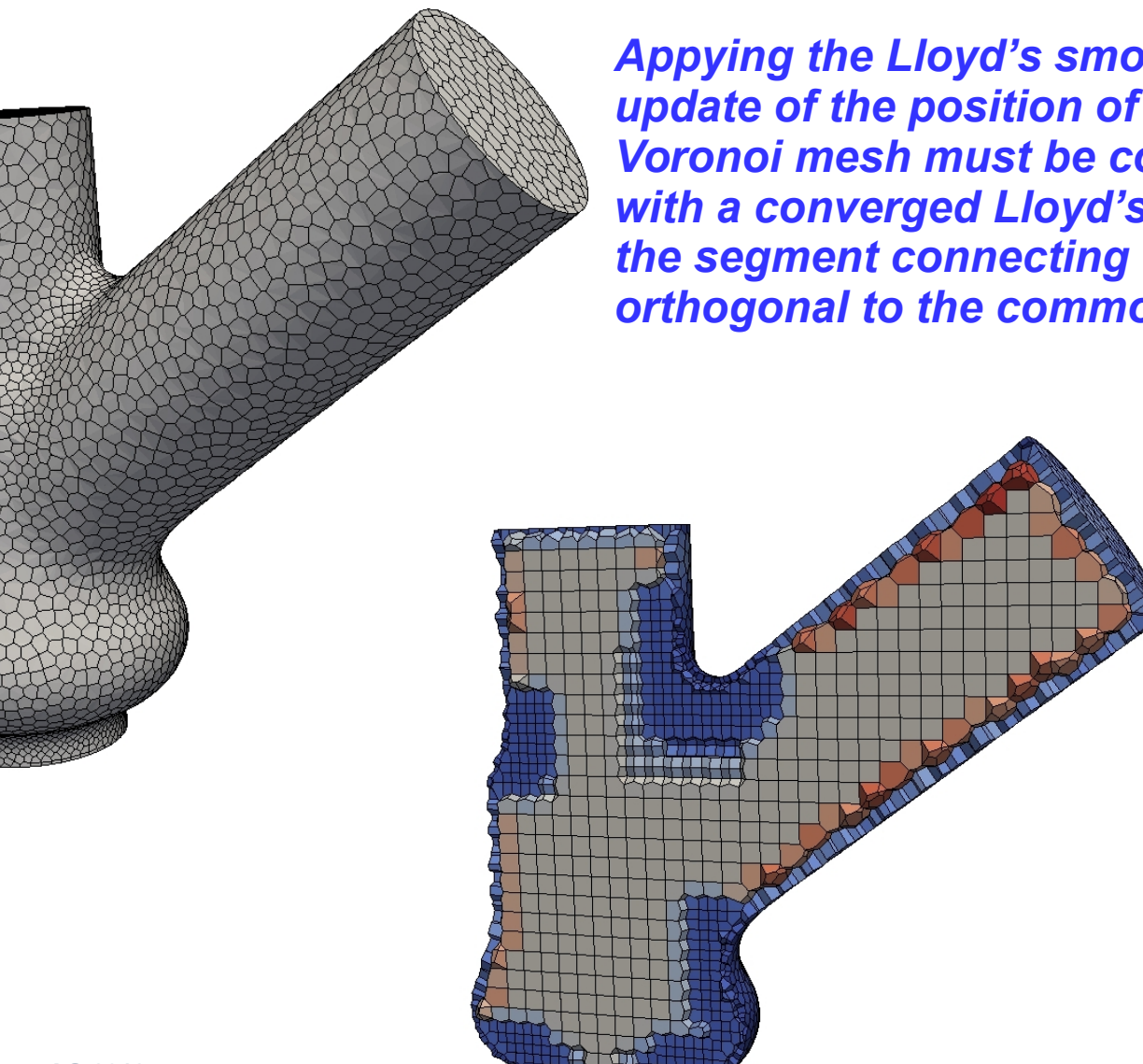

Appying the Lloyd's smoothing at each iteration we get an update of the position of the seeds and therefore a new Voronoi mesh must be constructed. A Voronoi cell generated with a converged Lloyd's smoothing has zero skewness, i.e. the segment connecting two adjacent cell mass centers is orthogonal to the common face.

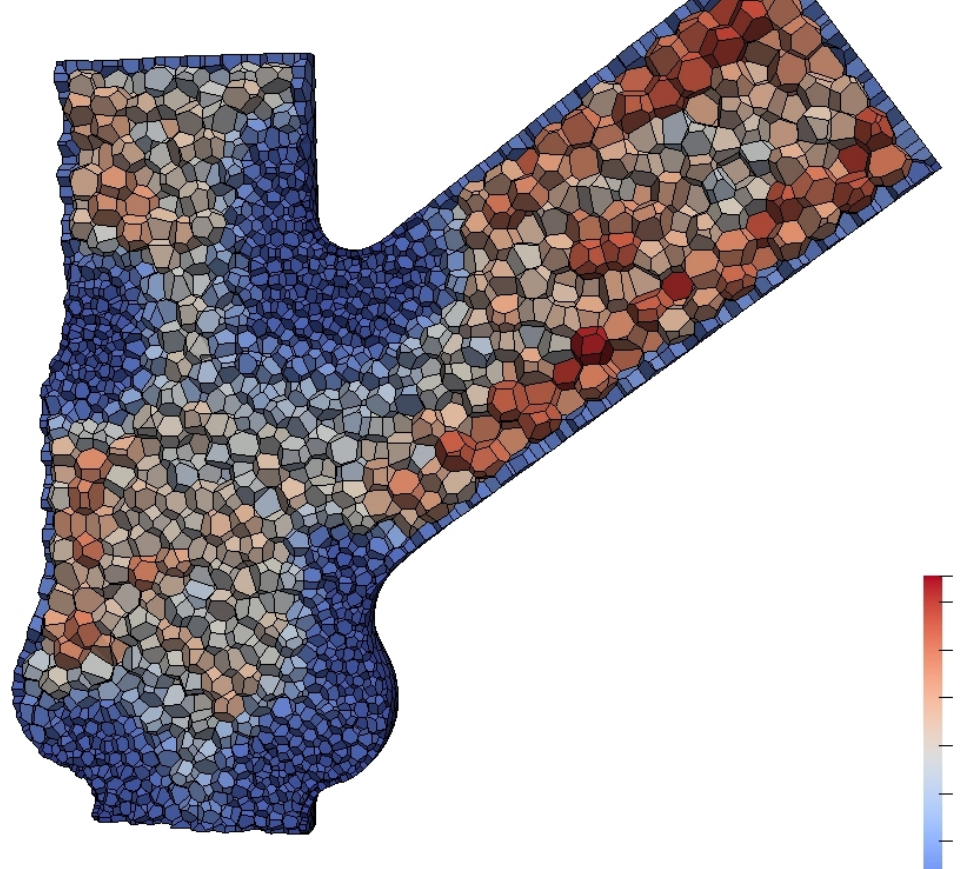

Siemens AG 2018

2018

### **Boundary recovery without explicit clipping**

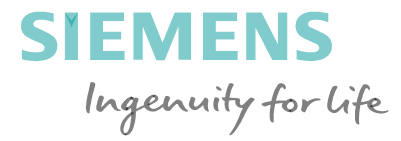

 By placing appropriately auxiliary seeds across the boundary, Instead of the original boundary seeds, one can recover the boundary automatically without an explicit a-posteriory step.

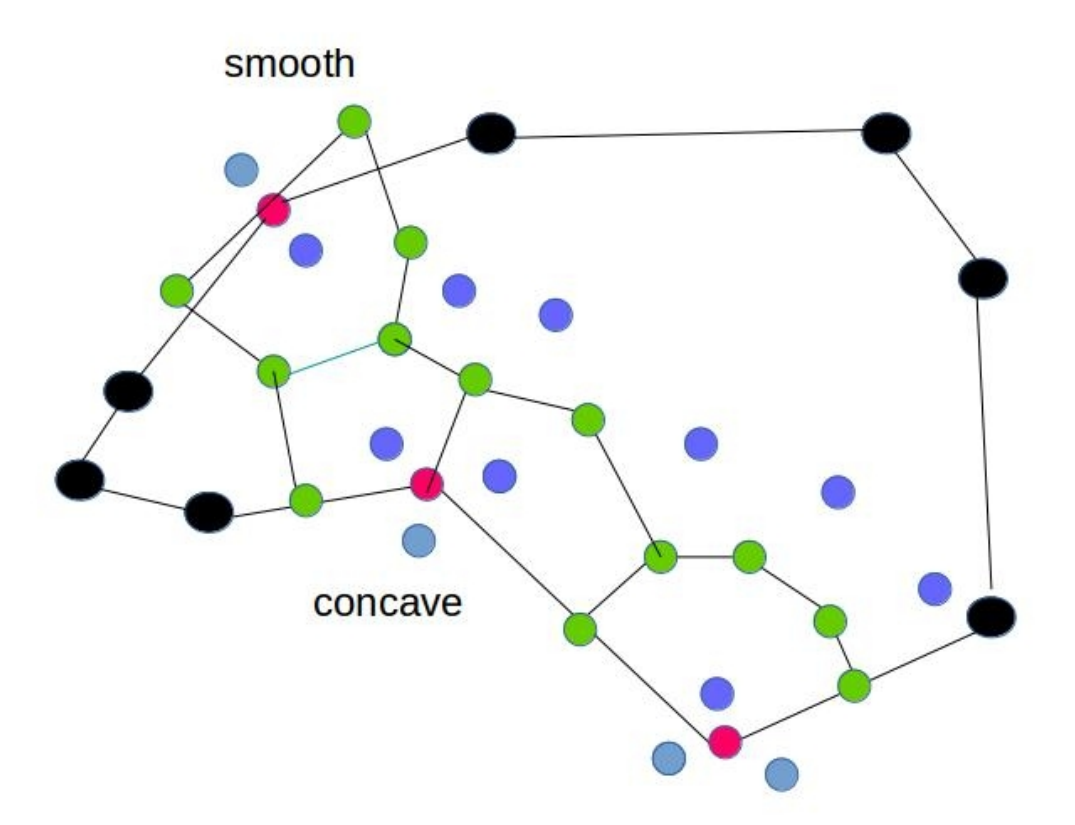

### Problem in BND faces recovery

## Polishing, i.e. removal of small faces and edges is required

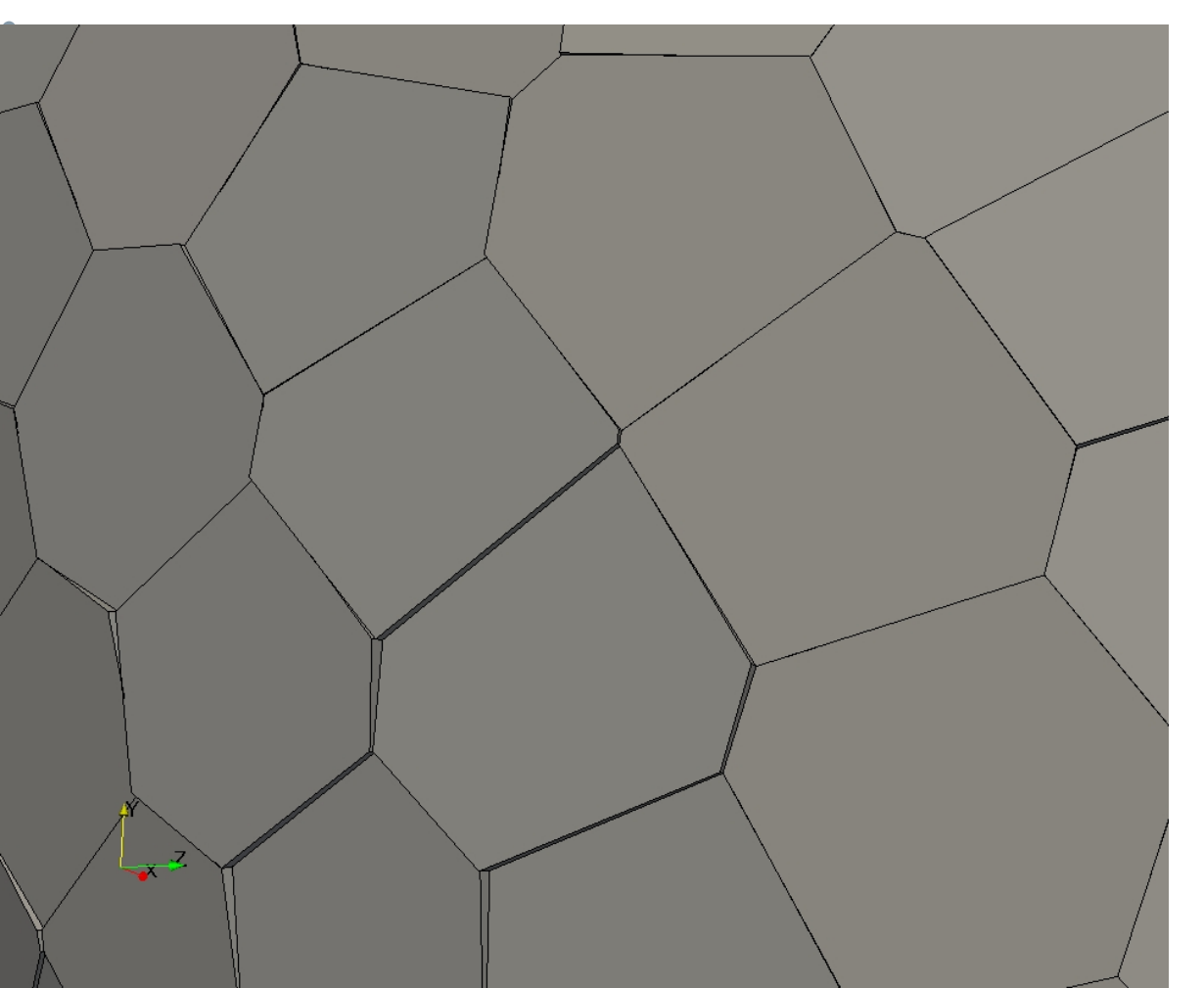

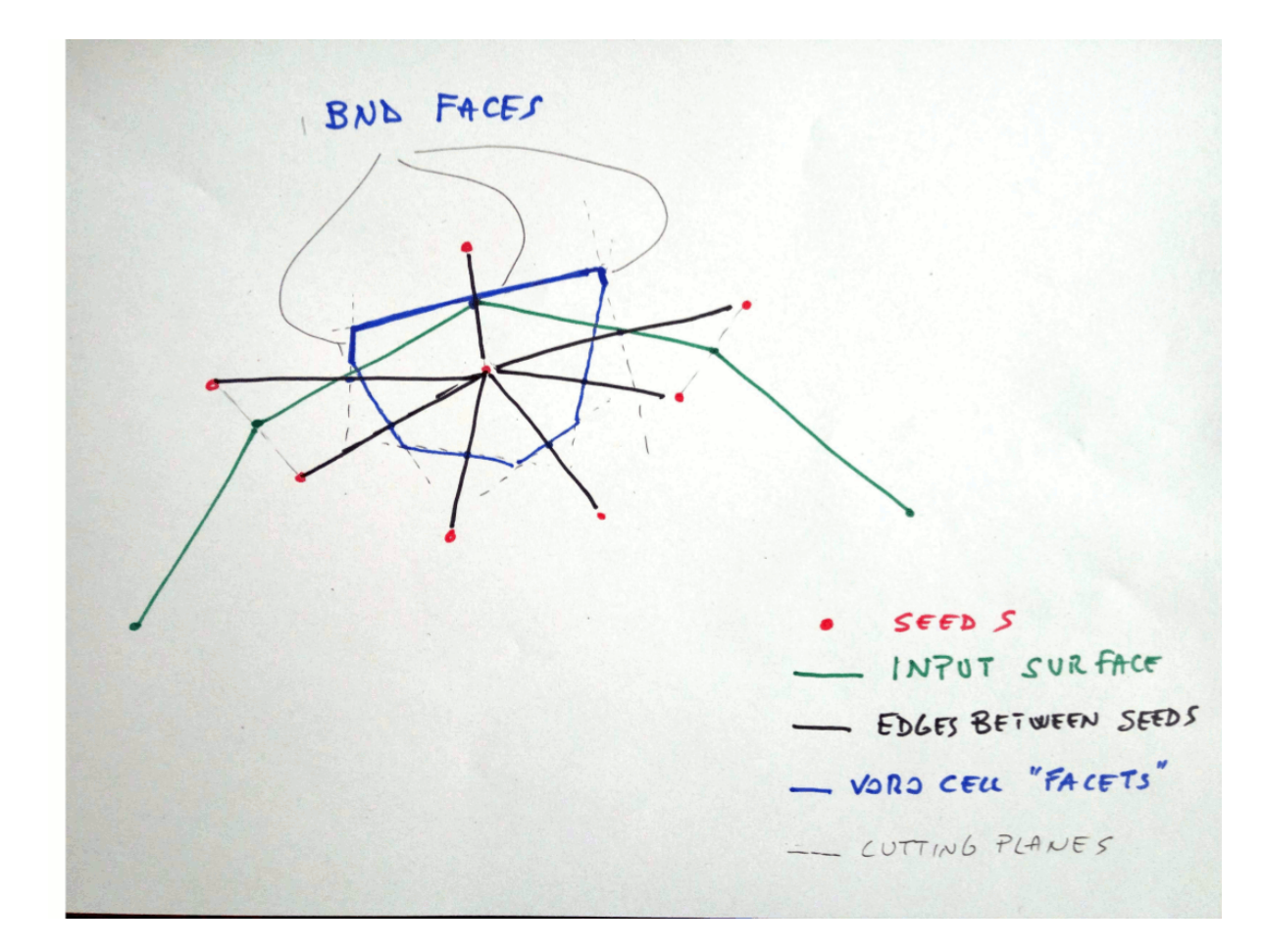

### Automatic splitting of concave cells

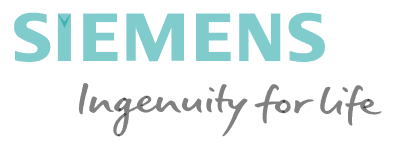

• The idea here is applied to a one-concave-edge cell .

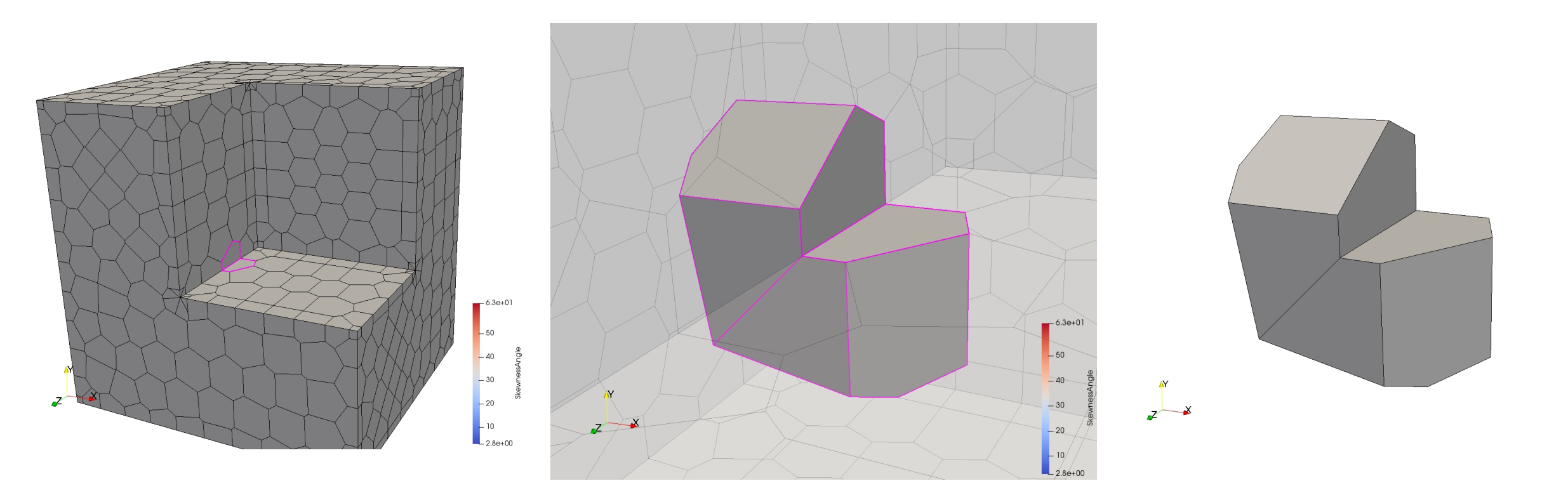

#### Siemens AG 2018

Page 38 2018

### Automatic splitting of concave cells

• The idea can be extended to concave corners where multiple convex edges Ingenuity for life meet.

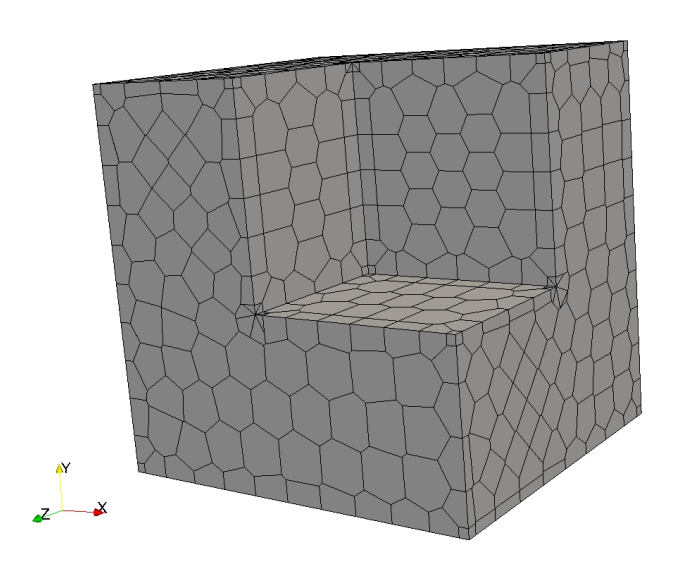

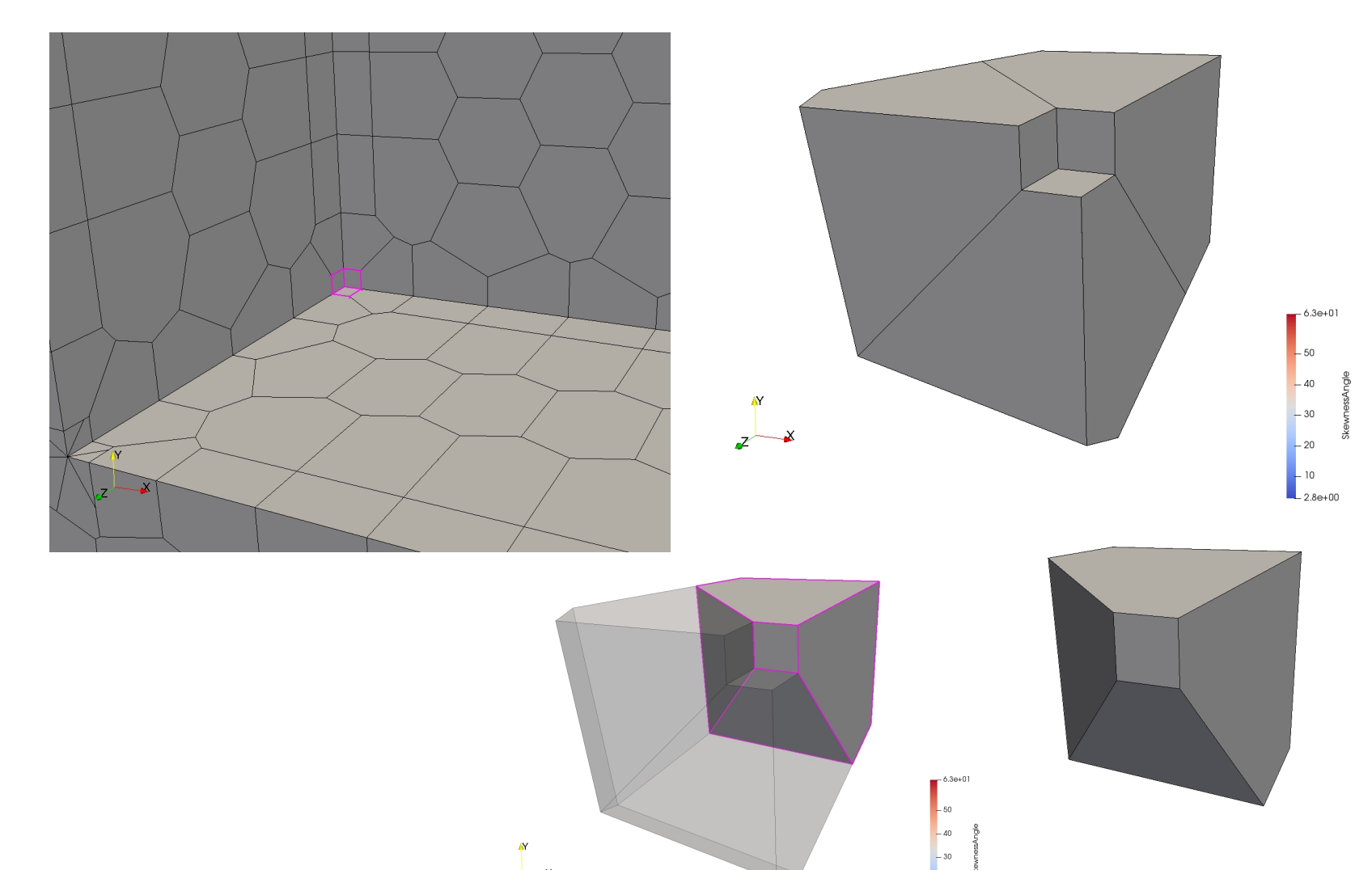

**SIEMENS** 

Siemens AG 2018

Page 39 2018

### Automatic splitting of concave cells

SIEMENS Ingenuity for life

Ingenuity for life
 The idea can also be extended to saddle-type corners where both convex and concave edges meet.

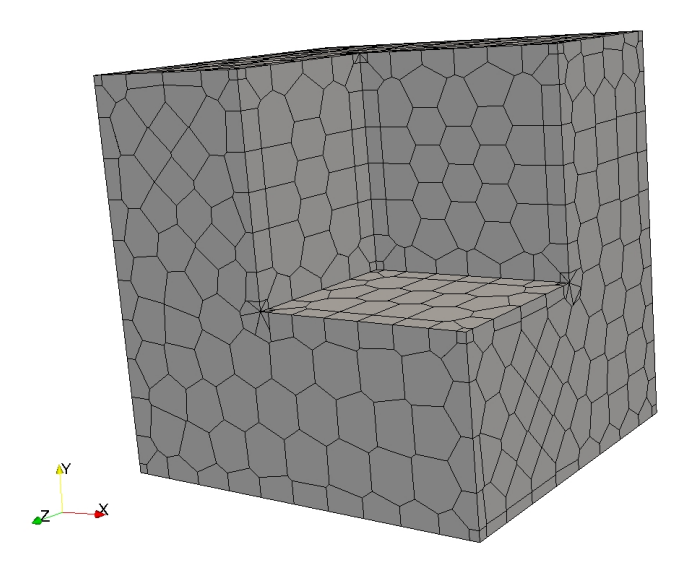

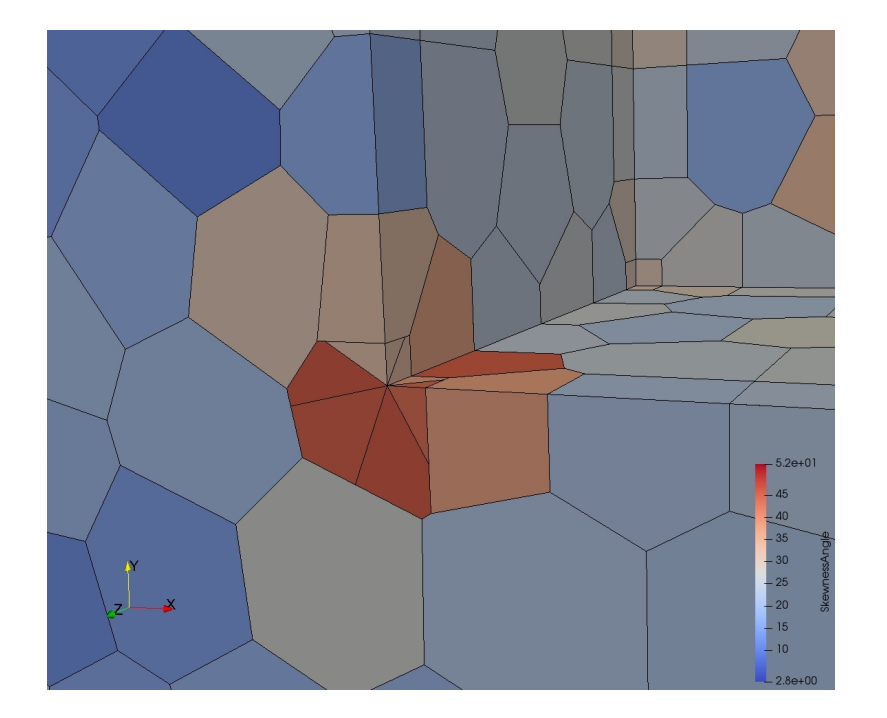

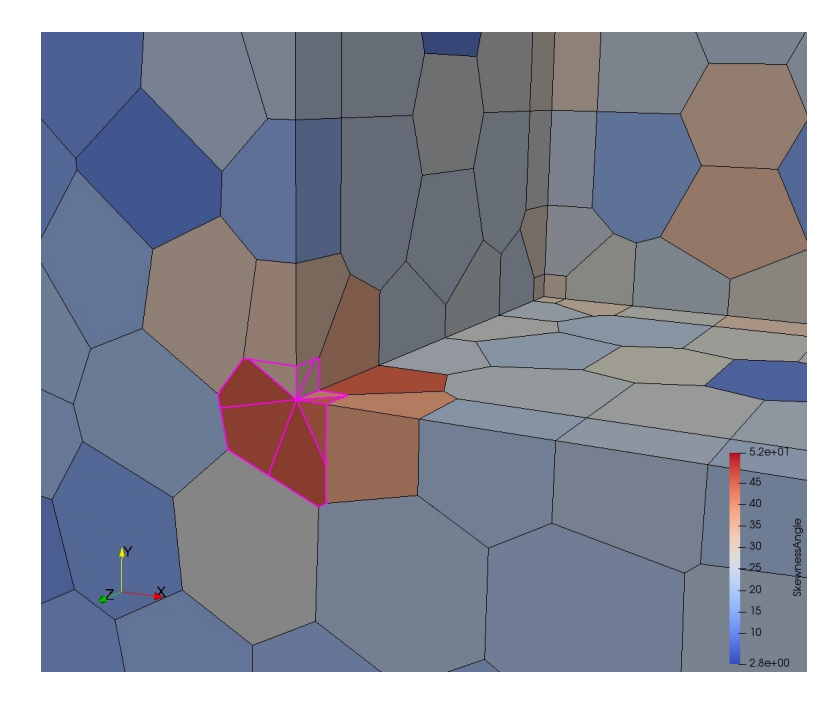

#### Siemens AG 2018

Page 40 2018

### **Prism layers in voronoi meshes**

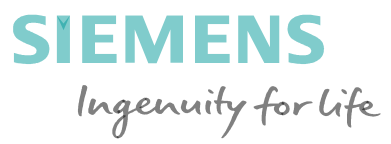

# Layers of prismatic polyhedra can be created by appropriately stacking seeds along the inner normals at the vertices of the input surface.

Stacks of seeds to generate prismatic layers

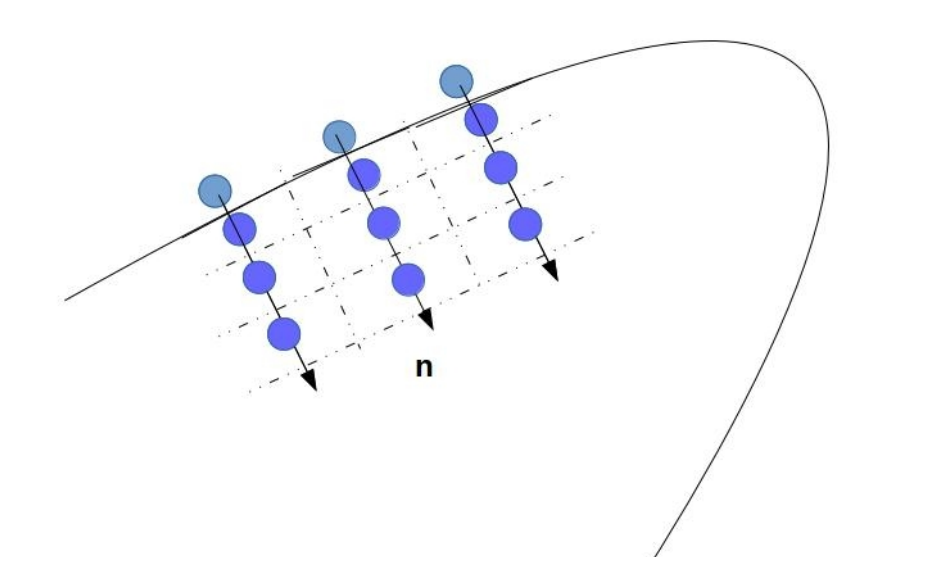

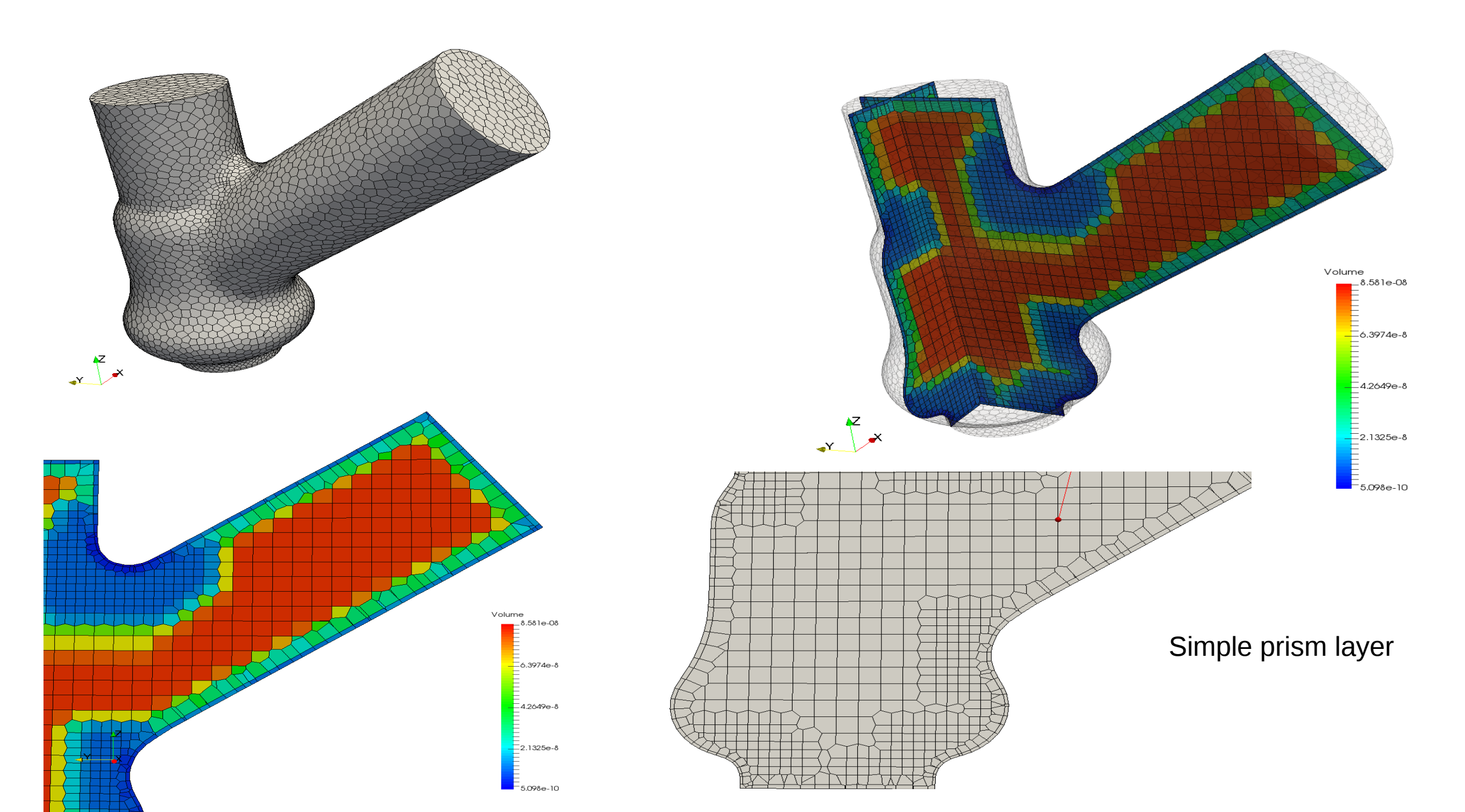

### Examples of prism layers in voronoi meshes

**SIEMENS** Ingenuity for life

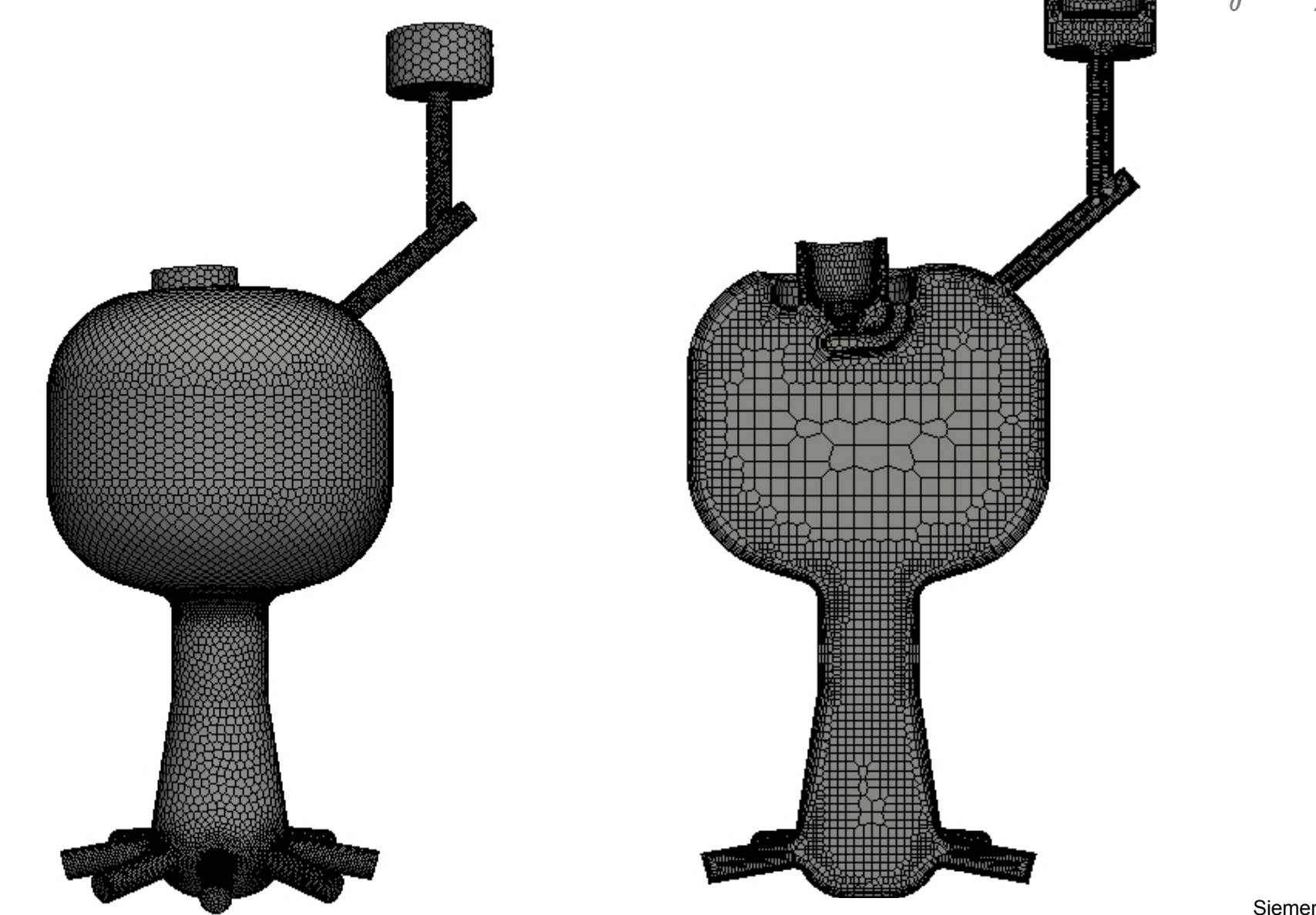

### **Examples of prism layers in voronoi meshes**

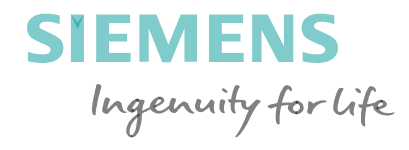

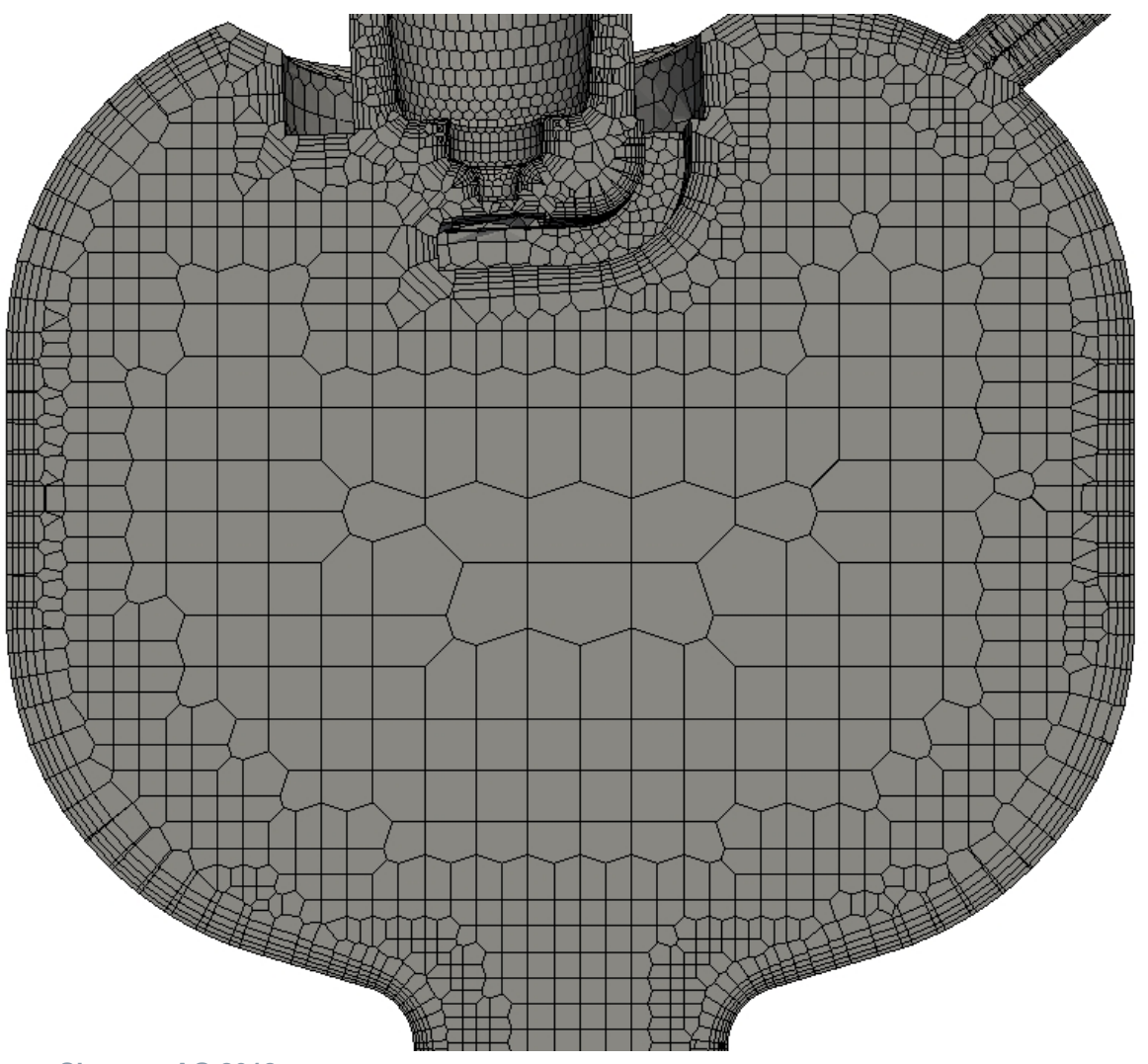

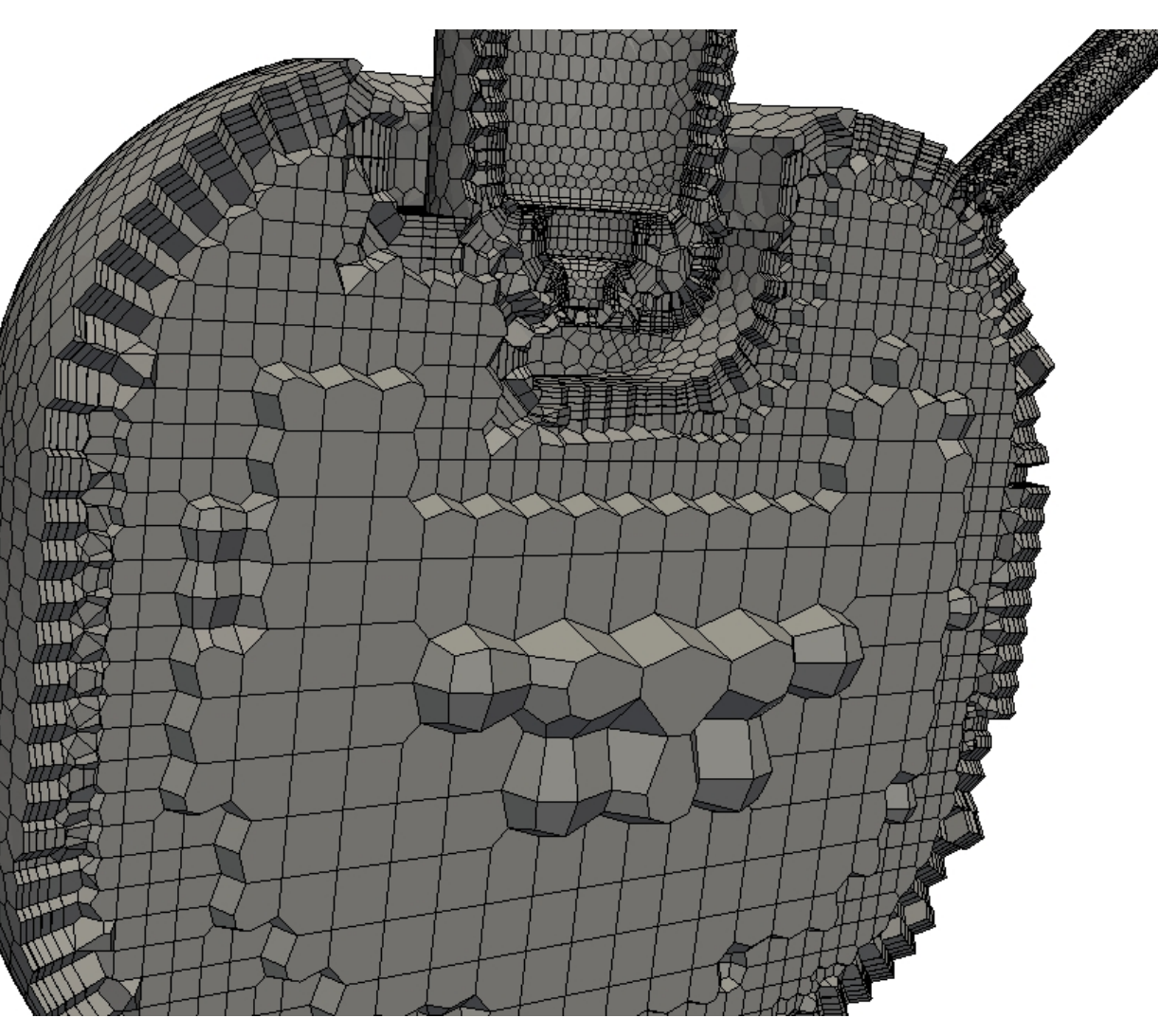

Siemens AG 2018

### Examples of prism layers in voronoi meshes of industrial objects

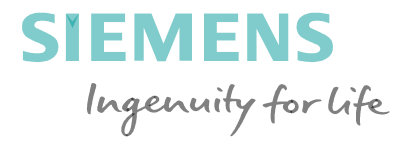

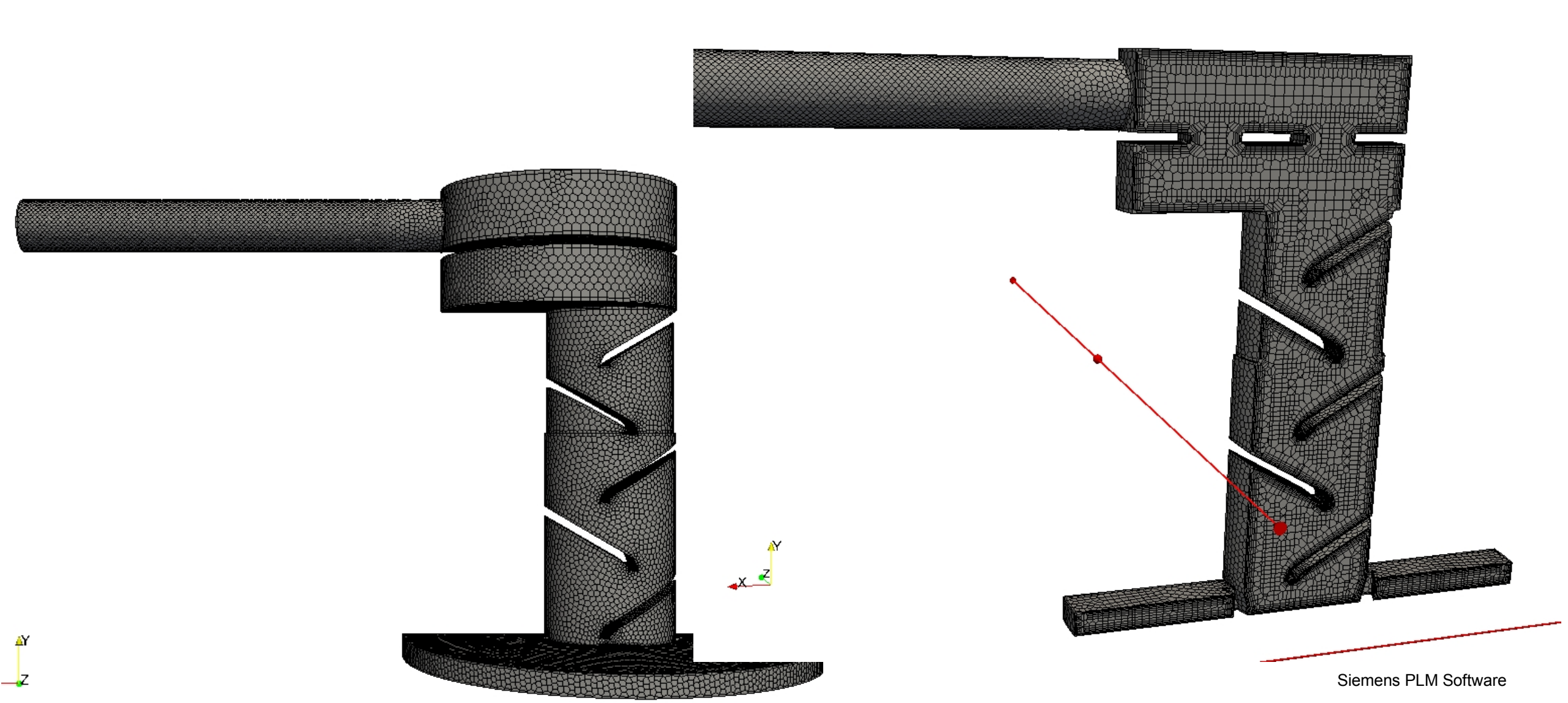

## Examples of prism layers in voronoi meshes of industrial objects

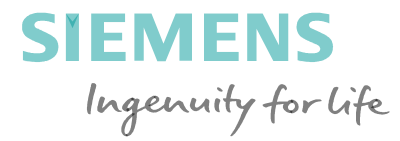

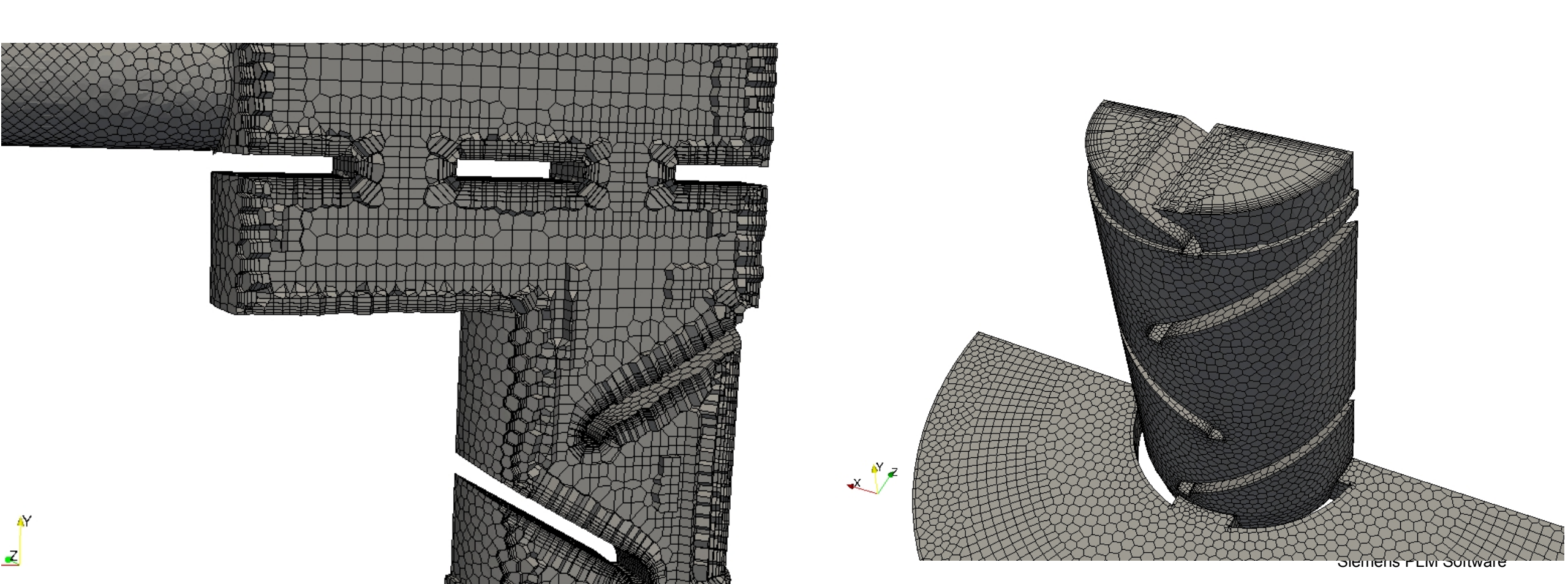

### Parallel generation with the cuboid method

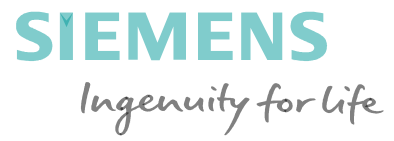

- The cutting and updating of the cuboids around each of the vertices is an "<u>embarrassingly parallel</u>" operation. Basically each cuboid update is indepent from the others. Therefore this part of the generation can be parallelized either by threads or by partitioning the seed set.
- However, the insertion of each Voronoi cell in the polyhedral mesh needs to be planned carefully and appropriate locks may be necessary to avoid threads contention when writing the cell description.

2018

### **Refinement in voronoi meshes**

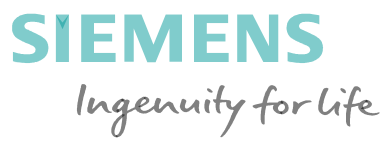

## Moving the focus from creating/removing cells to creating/removing seeds.

- Simple Idea: remove a cell (actually its seed) and replace it with seeds half way through the initial seed location and the cell vertices. Finally reconstruct the voronoi cells for the newly inserted seeds and their neighbors.
- •
- For octree initial mesh seed distribution this is equivalent to standard hex-style refinement.

### **Refinement in voronoi meshes**

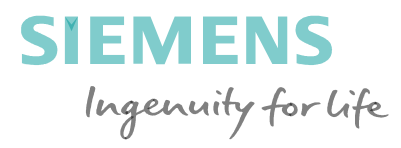

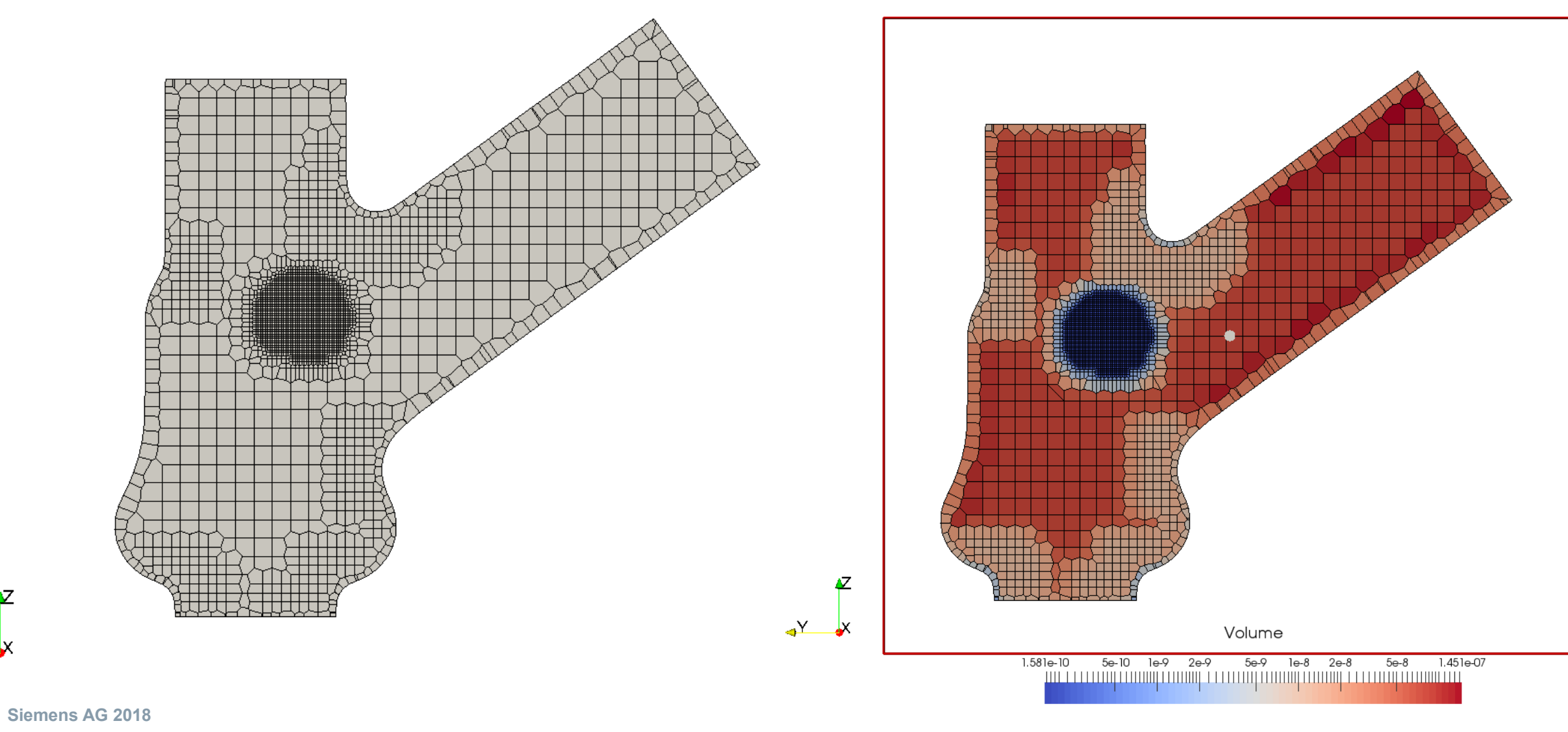

Page 49 2018

 $\mathbf{N}$ 

Y

Siemens PLM Software

### Refining a voronoi mesh

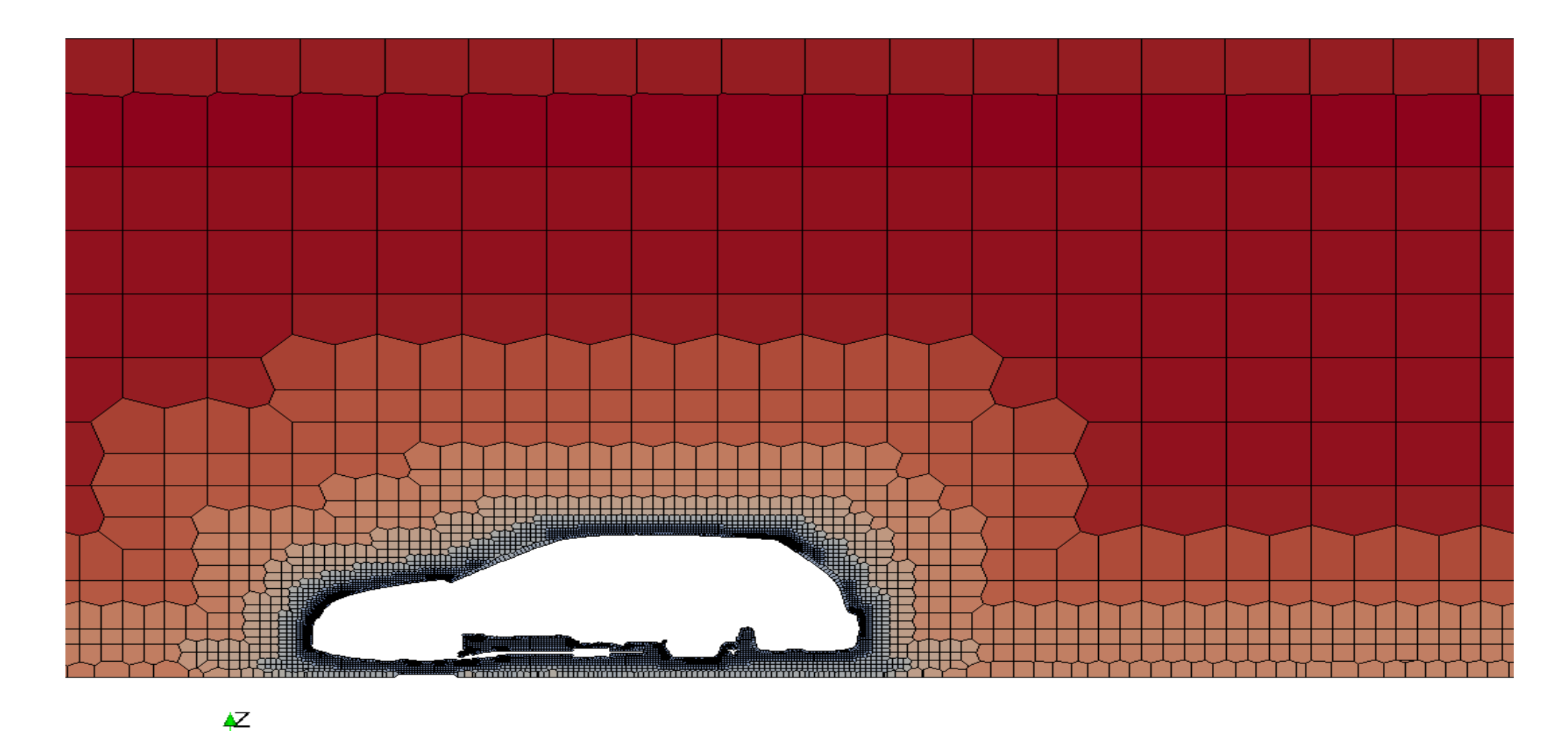

Volume 3.830e-08 1e-6 1e-5 0.0001 0.001 0.01 1.672e-01

X

Y

### Refining a voronoi mesh

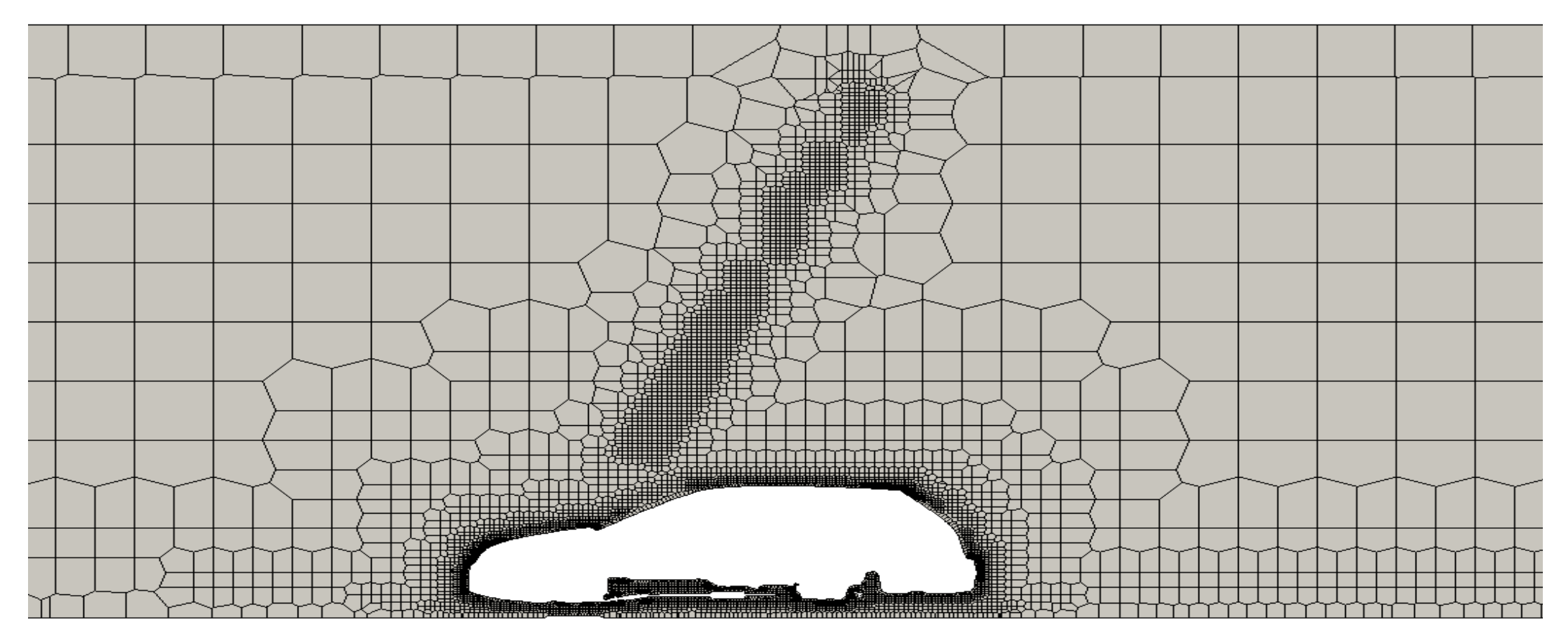

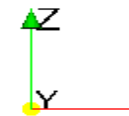

X

### Examples of voronoi meshes of industrial objects

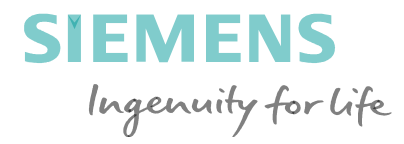

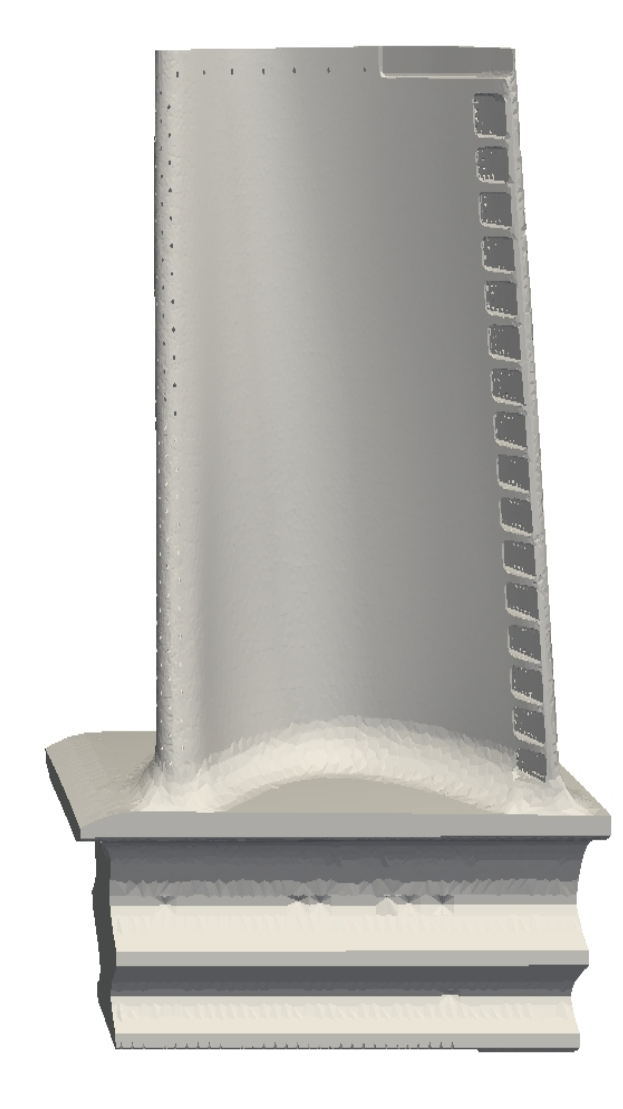

Z

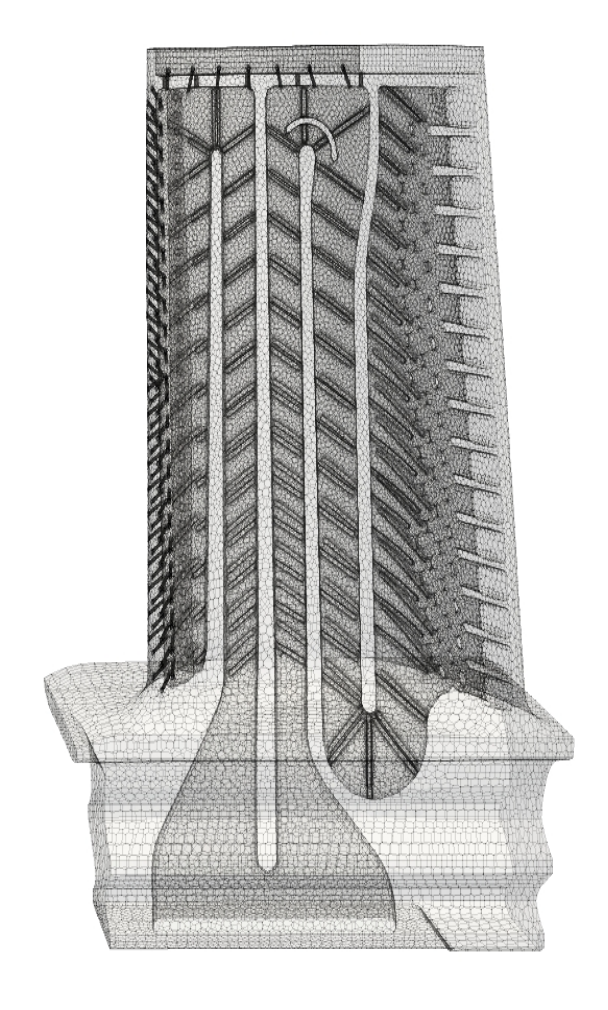

### **Examples of voronoi meshes of industrial objects**

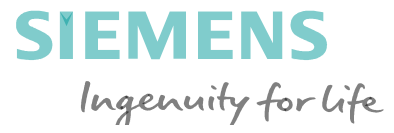

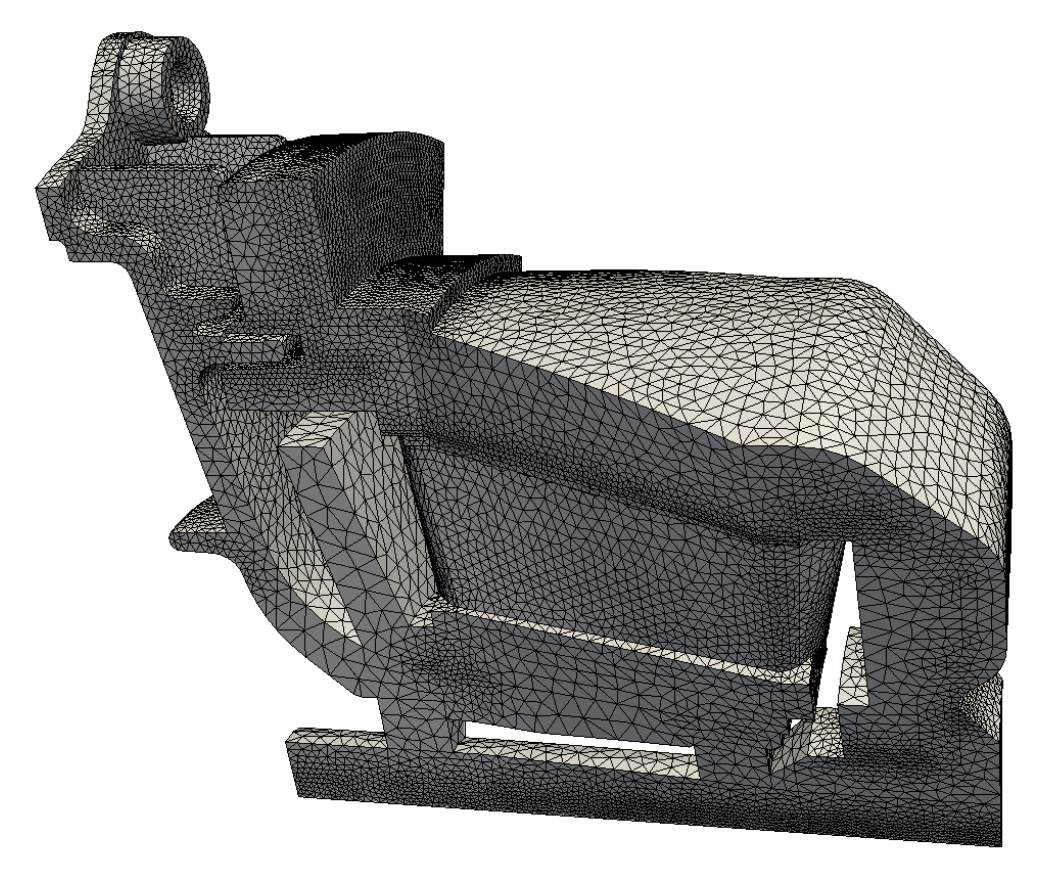

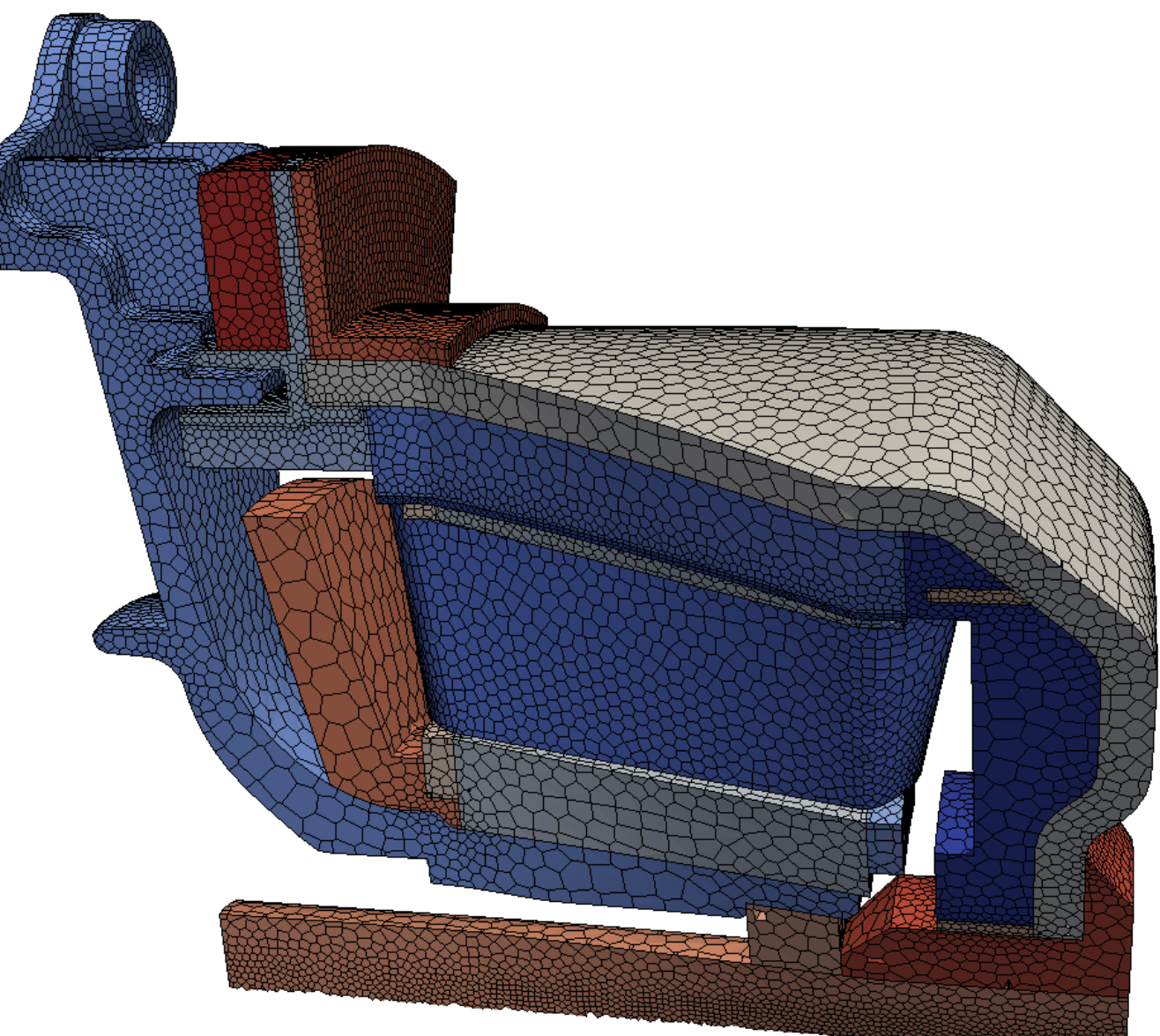

Siemens AG 2018

Page 53 2018

### **Examples of voronoi meshes of industrial objects**

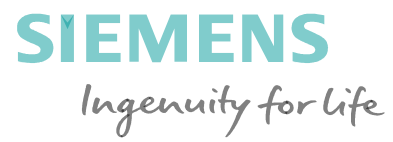

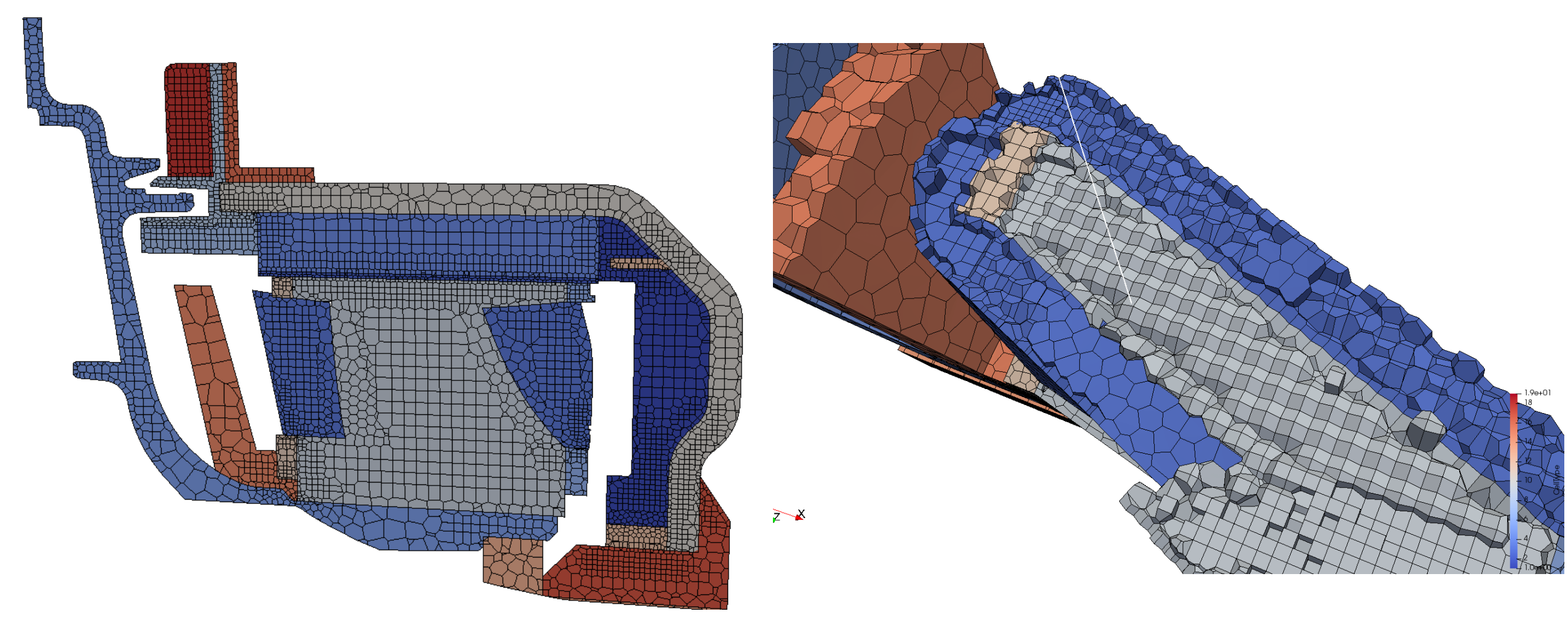

#### Siemens AG 2018

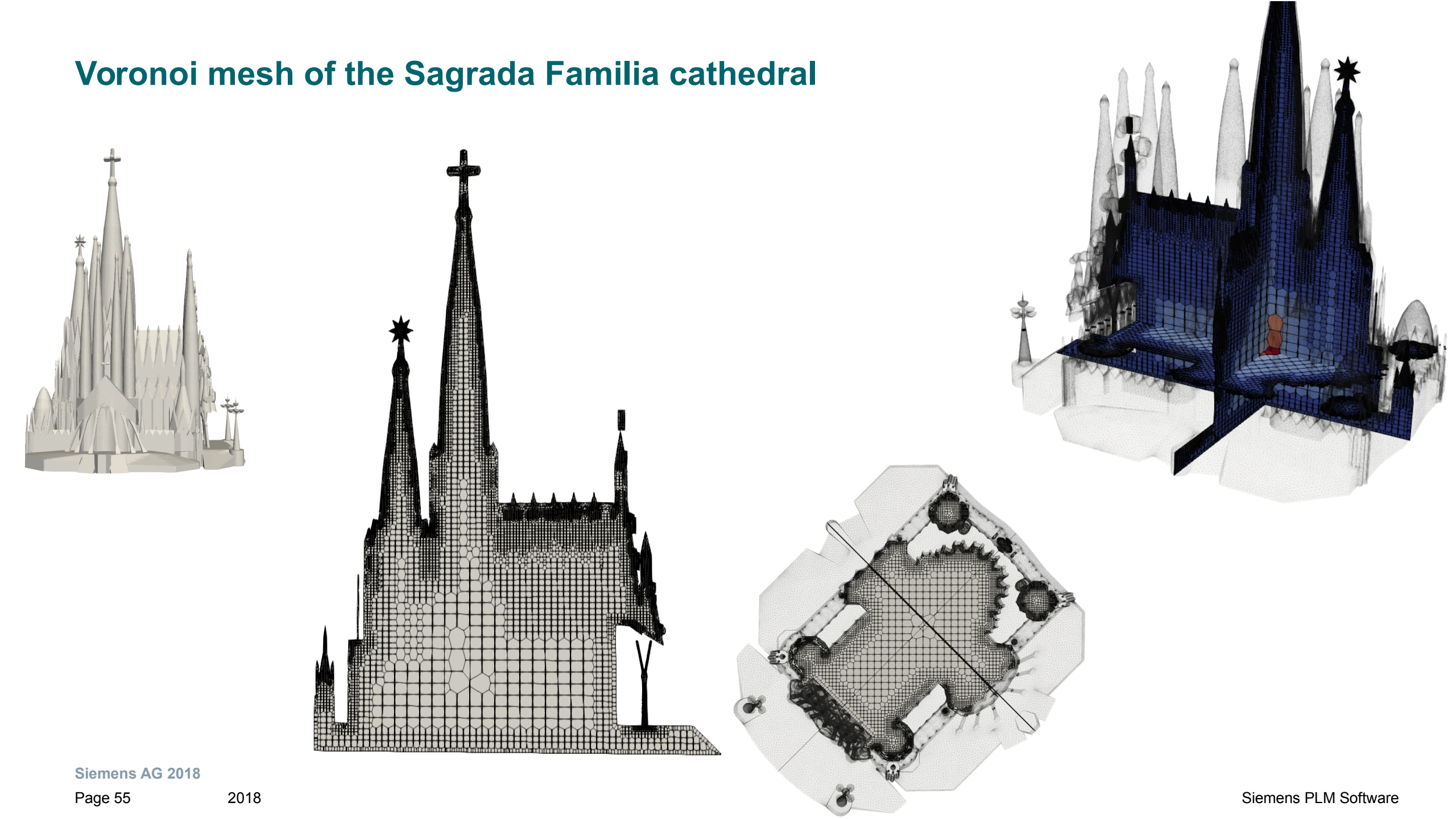

### Thank for your attention!

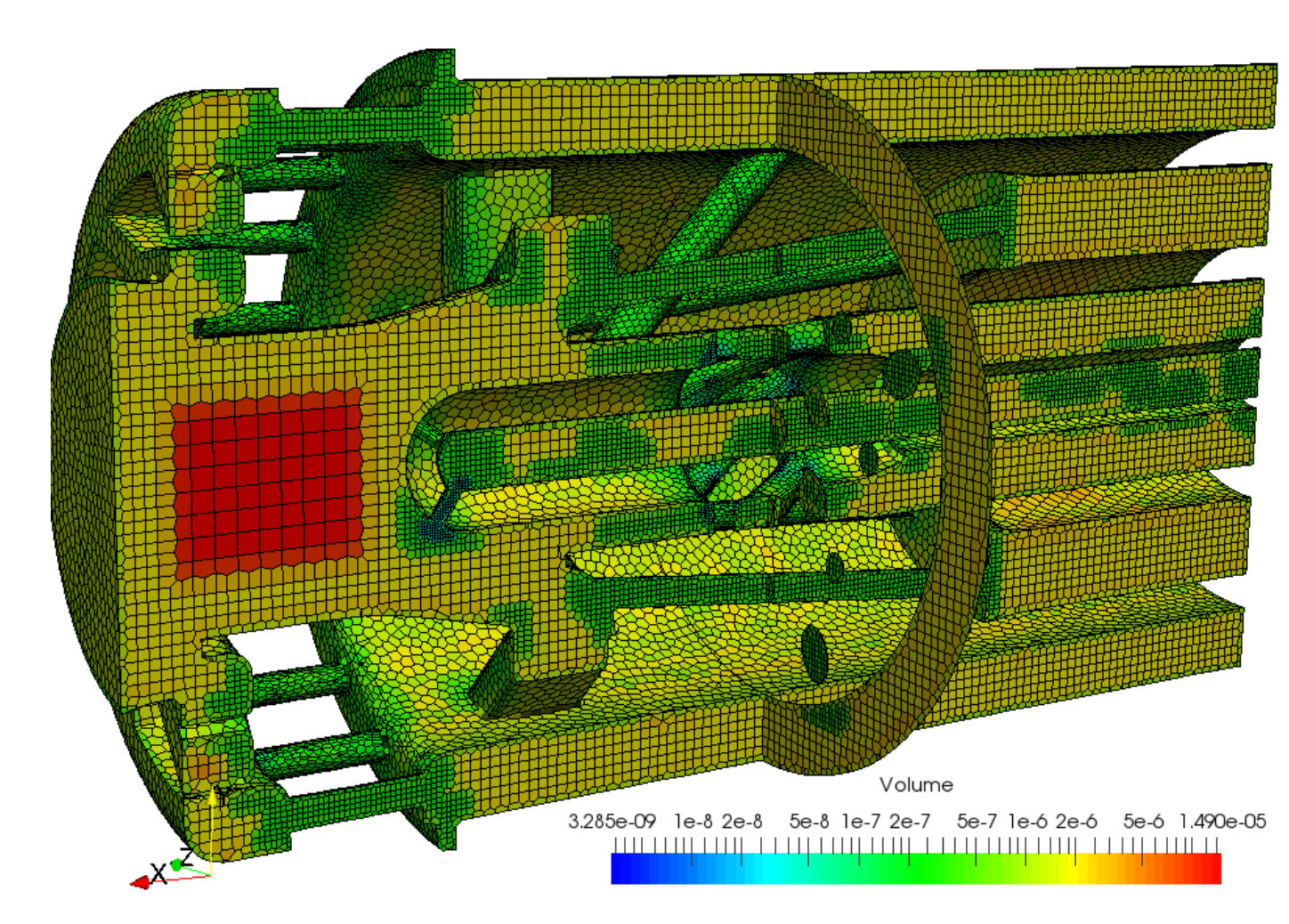

Siemens AG 2018

Page 56 2018

### **Contact page**

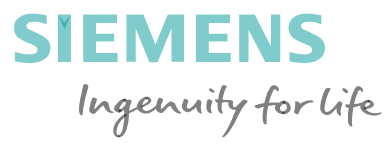

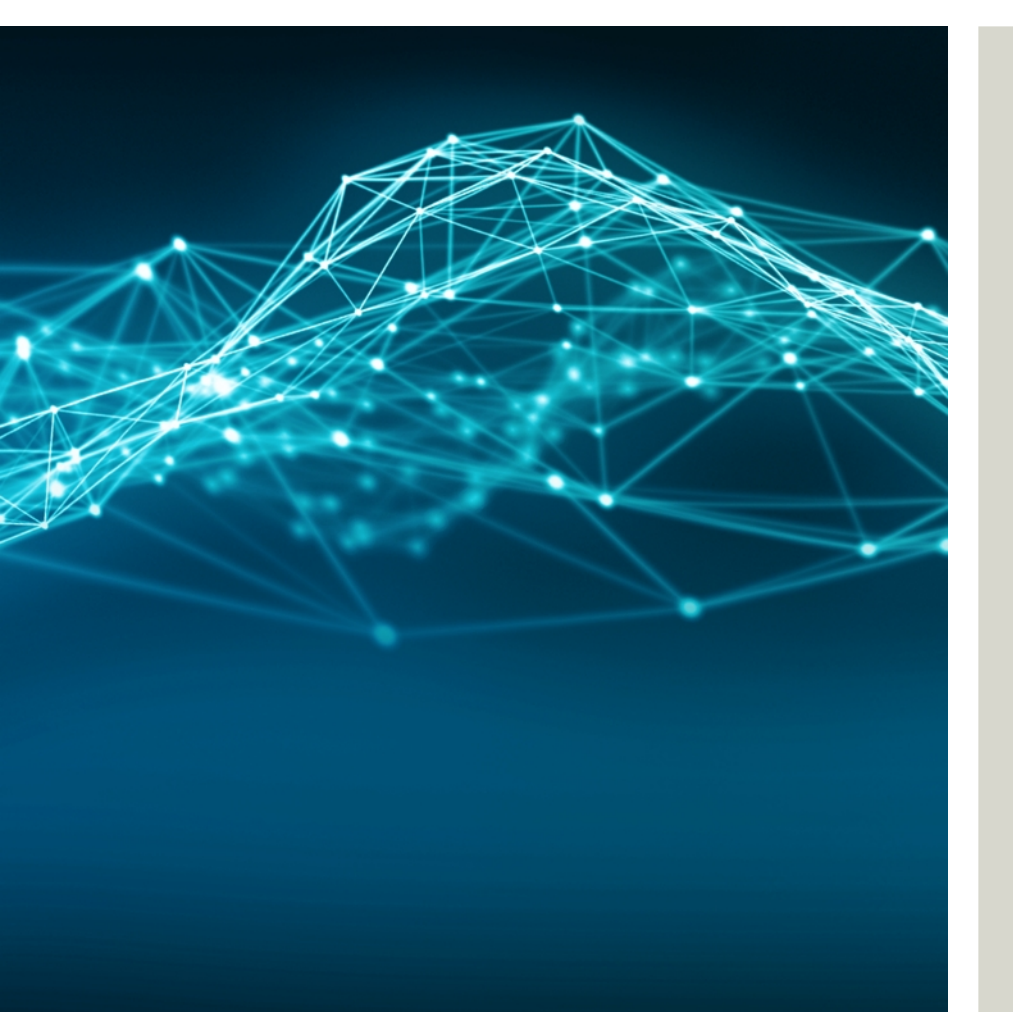

Stefano Paoletti Director of Meshing Research Siemens SISW

Via Durban 4 00144 Rome Italy

Phone: +39 06 97790200 Mobile: +39 3471250590

E-mail: <u>stefano.paoletti@siemens.com</u>